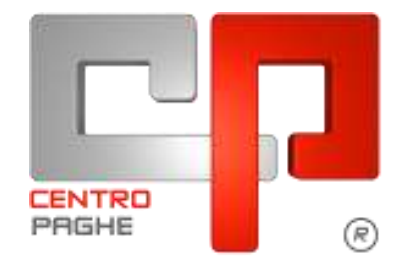

# MANUALE RILEVA LIGHT WEB

### **SOMMARIO**

| <u>1.</u> <u>CC</u> | OME INIZIARE                                  | 4  |
|---------------------|-----------------------------------------------|----|
| 1.1.                | IMPOSTAZIONE MOVIMENTO DITTA                  | 4  |
| 1.2.                | UTILITY ANNO CORRENTE – ATTIVAZIONE ED EXPORT | 4  |
| <u>2. AI</u>        | BILITAZIONE GIUSTIFICATIVI/VOCI               | 5  |
| 2.1.                | GIUSTIFICATIVI                                | 5  |
| 2.2.                | COME SELEZIONARE SOLO ALCUNI GIUSTIFICATIVI   | 5  |
| 2.2                 | .1 PARTICOLARITÀ                              | 5  |
| 2.2                 | .2 SCELTA GIUSTIFICATIVI PERSONALIZZATI       | 6  |
| 2.3.                | VOCI                                          | 6  |
| 2.3                 | .1 VOCI PERSONALIZZATE:                       | 8  |
| 2.4.                | STAMPA ED EXCEL PER GIUSTIFICATIVI E VOCI     |    |
| <u>3.</u> <u>EX</u> | XPORT DATI DA PAGHE A RILEVE WEB              | 9  |
| 3.1.                | VISUALIZZAZIONE CARTELLINO VUOTO              | 10 |
| 3.2.                | GESTIONE VOCI FISSE                           | 10 |
| <u>4. PR</u>        | OCEDIMENTI DI ATTIVAZIONE IN RILEVA WEB       | 11 |
| 4.1.                | ATTIVAZIONE DA PARTE DELLO STUDIO             |    |
| 4.2.                | CARTELLINO DELLE AZIENDE                      | 13 |
| <u>5. FU</u>        | INZIONI UTILI SOLO PER LO STUDIO              | 14 |
| 5.1.                | CANCELLA MESE                                 | 14 |
| 5.2.                | PULIZIA                                       | 15 |
| 5.3.                | ORE TEORICHE                                  | 16 |
| <u>6. A</u>         | CCESSO COME AZIENDA                           | 18 |
| 6.1.                | PRIMO ACCESSO                                 |    |
| 6.2.                | IMPORTAZIONI MENSILI                          |    |
| 1 Manuale           | Rileva Light Web                              |    |

| 19<br>20<br>20<br>21<br><u>22</u><br>22<br>23<br>23 |
|-----------------------------------------------------|
| 20<br>20<br>21<br><u>22</u><br>22<br>22<br>23<br>23 |
| 20<br>20<br>21<br><u>22</u><br>22<br>23<br>23       |
| 20<br>21<br><u>22</u><br>22<br>23<br>23             |
| 21<br><u>22</u><br>22<br>23<br>23                   |
| <u>22</u><br>22<br>23<br>23                         |
| 22<br>23<br>23                                      |
| 23<br><i>23</i>                                     |
| 23                                                  |
|                                                     |
| 23                                                  |
| 24                                                  |
| 25                                                  |
| 25                                                  |
| 26                                                  |
| 26                                                  |
| 27                                                  |
| 28                                                  |
| 28                                                  |
| 28                                                  |
| 28                                                  |
| 28                                                  |
| 30                                                  |
| 31                                                  |
| 32                                                  |
| 32                                                  |
| 33                                                  |
| 33                                                  |
| 36                                                  |
| 36                                                  |
| 36                                                  |
| 37                                                  |
| 38                                                  |
| 39                                                  |
| 39                                                  |
| 40                                                  |
| 41                                                  |
|                                                     |
| · · · · · · · · · · · · · · · · · · ·               |

| 12.4.                | ERRORI DI COMPILAZIONE CAMPI                   |    |
|----------------------|------------------------------------------------|----|
| <u>13. MC</u>        | DULO FILTRI                                    | 42 |
| 13.1.                | COME INIZIARE                                  |    |
| 13.2.                | IL FILTRO DIPENDENTI È DEFINITO UN 2 SEZIONI : |    |
| 13.2                 | 2.1 La sezione superiore - SEZIONE 1           |    |
| 13.2                 | 2.2 La sezione inferiore - SEZIONE 2           | 43 |
| 13.3.                | INSERIMENTO NUOVA AREA                         |    |
| 13.3                 | 3.1 Inserimento Area                           | 44 |
| 13.3                 | 3.2 Inserimento E-mail                         | 44 |
| 13.3                 | 3.3 FILTRO E VALORE FILTRO                     | 44 |
| 13.4.                | ATTIVAZIONE D'UN SECONDO FILTRO                |    |
| 13.5.                | CANCELLAZIONE AREA                             |    |
| 13.6.                | ESPORTAZIONE DITTA                             |    |
| 13.7.                | AGGIORNAMENTO FILTRO DIPENDENTI                |    |
| 13.7                 | 7.1 SEGNALAZIONE ESPORTAZIONE                  | 47 |
| 13.7                 | 7.2 Note finali                                |    |
| 13.8.                | ACCESSO AL SINGOLO CARTELLINO                  |    |
| <u>14.</u> <u>IM</u> | PORT/EXPORT PRESENZE PER FILTRO DIPENDENTE     | 50 |
| 14.1.                | IMPORT AUTOMATICO DA RILEVA LIGHTWEB           | 50 |
| 14.2.                | SUNTO DELLE FUNZIONALITA' FILTRO DIPENDENTE    | 50 |
| 14.3.                | SEGNALAZIONE ED ESPORTAZIONE PRESENZE          | 51 |
| <u>15. IM</u>        | PORTAZIONE DATI IN PAGHE                       | 52 |
| 15.1.                | COMBINAZIONE DI IMPORTAZIONE                   | 52 |
| 15.1                 | 1.1 IMPORT A CALENDARIO                        |    |
| 15.1                 | .2 IMPORT A CALENDARIO SENZA TOTALIZZAZIONI    |    |
| 15.1                 | .3 VARIAZIONE MOVIMENTI                        | 52 |

# 1. COME INIZIARE

### 1.1. IMPOSTAZIONE MOVIMENTO DITTA

La prima operazione da svolgere è l'indicazione delle ditte che si intendono gestire con il programma "light web" questa operazione deve essere eseguita in "movimento ditta" 6^ videata

| - Opzia | oni inserimento movimenti                      |
|---------|------------------------------------------------|
|         | Conferma movimento automatica                  |
|         | 🔽 Calcolo autom. delle sett. mal/mat/inf/emens |
|         | 🔲 Gestione calendario                          |
|         | 🔲 Gestione calendario senza totalizzazioni     |
|         | ✓ Import automatico da Rileva LightWeb         |
|         |                                                |

Le ditte con tale spunta verranno così visualizzate in "export dati" pronte per essere trasmesse in rileva web per proseguire con le relative fasi che saranno successivamente specificate.

### **1.2. UTILITY ANNO CORRENTE – ATTIVAZIONE ED EXPORT**

In utility anno corrente sono presenti le funzioni che ora andiamo ad esporre

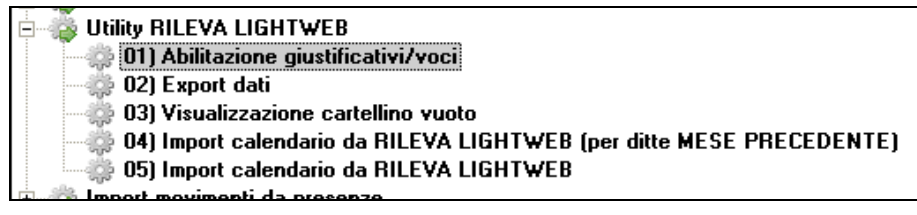

# 2. ABILITAZIONE GIUSTIFICATIVI/VOCI

### 2.1. GIUSTIFICATIVI

Permette all'Utente di selezionare i giustificativi che si intendono riportare nel programma "lightweb"

| ☑ | Mantieni i giust. | già abilitati |
|---|-------------------|---------------|
|   |                   |               |

questa scelta serve nel caso in cui nel corso dei mesi, avendo selezionati alcuni giustificativi, se ne vogliono aggiungere degli altri mantenendo quanto già scelto in precedenza.

Una vota effettuata la scelta il tutto verrà riportato in anagrafica ditta 8<sup>^</sup> videata scelta "Rileva light web"

| 🖭 🧾 Sgravio contr. liv.    |
|----------------------------|
| 🚽 🛄 Rileva LIGHT WEB       |
| 🔄 🛄 Calendario 🛛 📐         |
| 🚽 🛄 Descr. centri di costo |
| 主 🛄 Unità di appartenenza  |

### 2.2. COME SELEZIONARE SOLO ALCUNI GIUSTIFICATIVI

Si consiglia di selezionare solo i giustificativi che si intende fare utilizzare all'azienda, questo per facilitarne l'inserimento. Selezionare la ditta interessata e i giustificativi da riportare

| DETERUISM<br>FERE MAGG 0.20<br>FERE EDUI INDUSTRIA OPERAL<br>FERE<br>FERE DORE FER MENSILI - NON SCALA I BB RETR<br>FERE AD ORE FER MENSILI - NON SCALA I BB RETR<br>FLESSIBILITA' ACCANTONATA CON REC. DELLA VODE 232 |                                                                                                    | Cadica<br>2228888<br>2220000                                                                                                    | Regiene and d<br>PROVA VOCI<br>PROVA VOCI PERSONALIZZATE                                                                                                    |                                                                                                    | Einrit abilitati<br>220<br>2                                                                                                    |
|----------------------------------------------------------------------------------------------------|----------------------------------------------------------------------------------------------------|----------------------------------------------------------------------------------------------------|----------------------------------------------------------------------------------------------------|----------------------------------------------------------------------------------------------------|----------------------------------------------------------------------------------------------------|
| FERIE MAGG. 0,20<br>FERIE EDUI INDUSTRIA OPERAL<br>FERIE<br>FERIE AD ORE FERI MENSILI - NON SCALA I BB RETR<br>FLESSIBILITA - ACCANTONATA. CON REC. DELLA VOCE 232                                                     |                                                                                                    | 2228688<br>2220000                                                                                                    | PROVA VOCI<br>PROVA VOCI PERSONALIZZATE                                                                                                    |                                                                                                    | 220                                                                                                    |
| FERE EDILI INDUSTRIA OPERAL<br>FERE<br>FERE AD ORE PER MENSILI - NON SCALA I BB RETR<br>FERE AD ORE PER MENSILI - NON SCALA I BB RETR<br>FLESSBILLTA' ACCANTONATA CON REC. DELLA VOCE 232                              |                                                                                                    | 2220000                                                                                                    | PROVA VOCI PERSONALIZZATE                                                                                                    |                                                                                                    | 2                                                                                                    |
| FERIE<br>FERIE AD OPE PER MENSILI NON SCALA I BB RETR<br>FLESSIBILITA ADDANTONATA CON REC DELLA VODE 232                                                                                                    |                                                                                                    |                                                                                                    |                                                                                                    |                                                                                                    |                                                                                                    |
| FERIE AD ORE PER MENSILI - NON SCALA 198 RETR.<br>RESSIBILITA ADCANTONATA CON REC. DELLA VOCE 232                                                                                                    |                                                                                                    |                                                                                                    |                                                                                                    |                                                                                                    |                                                                                                    |
| FLESSIBILITA'ACCANTÓNATA CON REC. DELLA VOCE 232                                                                                                    |                                                                                                    |                                                                                                    |                                                                                                    |                                                                                                    |                                                                                                    |
|                                                                                                    |                                                                                                    |                                                                                                    |                                                                                                    |                                                                                                    |                                                                                                    |
| FLESSBLITA'GODUTA                                                                                                    |                                                                                                    |                                                                                                    |                                                                                                    |                                                                                                    |                                                                                                    |
| ORE FORMAZIONE IN CIG & ORE                                                                                                    |                                                                                                    |                                                                                                    |                                                                                                    |                                                                                                    |                                                                                                    |
| ORE FORMAZIONE PER LA SICUREZZA R.L.S.                                                                                                    |                                                                                                    |                                                                                                    |                                                                                                    |                                                                                                    |                                                                                                    |
| CORSO DI FORMAZIONE                                                                                                    |                                                                                                    |                                                                                                    |                                                                                                    |                                                                                                    |                                                                                                    |
| OREGOR                                                                                                    |                                                                                                    |                                                                                                    |                                                                                                    |                                                                                                    |                                                                                                    |
| INFORTUND AUTOMATICS CON CALCOLI EMENS                                                                                                    |                                                                                                    |                                                                                                    |                                                                                                    |                                                                                                    |                                                                                                    |
| MALATTIA PROFESSIONALE CON CALCOLO EMENS ( INFP)                                                                                                    |                                                                                                    |                                                                                                    |                                                                                                    |                                                                                                    |                                                                                                    |
| RICADUTA INFORTUNID                                                                                                    |                                                                                                    |                                                                                                    |                                                                                                    |                                                                                                    |                                                                                                    |
| LAVORO DOMENICALE RIP. COMP                                                                                                    |                                                                                                    |                                                                                                    |                                                                                                    |                                                                                                    |                                                                                                    |
| LAW: FESTIVO                                                                                                    | *                                                                                                    |                                                                                                    |                                                                                                    |                                                                                                    |                                                                                                    |
|                                                                                                    | ORE FORMAZIONE IN CIG DORE<br>ORE FORMAZIONE PER LA SICUREZZA R L'E<br>CORESO DI FORMAZIONE<br>ORE GOR<br>INFORTUNIO AUTOMATICO CON CALCOLI EMENS<br>NALATTIA PROFESSIONALE CON CALCOLI EMENS (INFP)<br>PICADUTA INFORTUNIO<br>LANDRO DOMENICALE RIP. COMP<br>LAN. FESTINO | ORE FORMAZIONE IN CIG DOPE<br>ORE FORMAZIONE PER LA SICUREZZA R.L.B.<br>CORESO DI FORMAZIONE<br>ORE GOR<br>INFORTUNIO AUTOMATICO CON CALCOLI EMENS<br>MALATTIA PROFESSIONALE CON CALCOLI EMENS (INFP)<br>RICADUTA INFORTUNIO<br>LANCRO DOMENICALE RIP. COMP<br>LAN. FESTINO | ORE FORMAZIONE IN CIG 5 OFFE<br>ORE FORMAZIONE IN CIG 5 OFFE<br>ORE FORMAZIONE PER LA SICUPEZZA R L S.<br>CORESO DI FORMAZIONE<br>ORE SOR<br>INFORTUNIO AUTOMATICO CON CALCOLI EMENS<br>MALATTIA PRIOFESSIONALE CON CALCOLI EMENS (INFP)<br>PICADUTA INFORTUNIO<br>LAVORIO DIMENICALE RIP. COMP.<br>LAV. FESTINO | ORE FORMAZIONE IN CIG DORE ORE FORMAZIONE IN CIG DORE ORE FORMAZIONE PER LA SIEUREZZA R L S CORESO DI FORMAZIONE ORE GOR INFORTUNDA AUTOMATICO CON CALCOLI EMENS INFORTUNDA AUTOMATICO CON CALCOLI EMENS INFARTINA ROPESSIONALE CON CALCOLI EMENS (INFP) PICADUTA INFORTUNDO LANORO DOMENICALE RIP. COMP LAN. FESTINO IM | ORE FORMAZIONE IN CIG DORE ORE FORMAZIONE IN CIG DORE ORE FORMAZIONE PER LA SICUREZZA R L S CORESO DI FORMAZIONE ORE GOR INFORTUNA AUTONATICO CON CALCOLI EMENS INFORTUNA AUTONATICO CON CALCOLI EMENS INFORTUNA AUTONATICO CON CALCOLI EMENS INFORTUNA INFORTUNA INFORTUNA ILAX/ FESTINO |

Al conferma viene riportato il numero dei giustificativi scelti con la dicitura

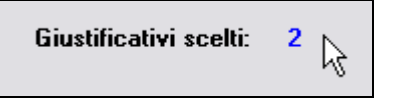

### 2.2.1 PARTICOLARITÀ

in caso di dipendenti in servizio di leva o aspettativa se viene fatta la selezione dei giustificativi, devono essere selezionati anche i relativi giustificativi allegati

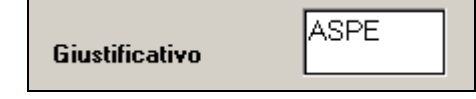

5 Manuale Rileva Light Web

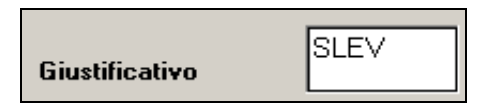

#### 2.2.2 SCELTA GIUSTIFICATIVI PERSONALIZZATI

Per effettuare la scelta dei giustificativi personalizzati è necessario entrare in anagrafica ditta scelta "Rileva light web" presente in 8<sup>^</sup> videata e selezionare i giustificativi personalizzati, nella stessa videata risulta possibile effettuare anche la selezione dei giustificativi standard.

|   | Causale | Ditta   | Descrizione                                   |
|---|---------|---------|-----------------------------------------------|
| ~ | АААА    | ZZ20001 | ORE ALLATTAMENTO                              |
|   | ALLM    |         | ORE ALLATTAMENTO                              |
|   | ASCE    |         | ASSUNZ/CESSAZ                                 |
|   | ASPE    |         | ASPETTATIVA                                   |
|   | ASS0    |         | ASSENZA INGIUSTIFICATA                        |
|   | ASS1    |         | ASS. NON RETRIBUITA NON SCALA ORE/GG RETRIBUI |
|   | ASS2    |         | ASS. NON RETRIBUITA SCALA ORE/GG RETRIBUITI   |
|   | ASSE    |         | ASSEMBLEA                                     |
| ~ | BBBB    | ZZ2     | ORE ALLATTAMENTO                              |

## 2.3. VOCI

Come per i giustificativi, possono essere inserite anche le voci da esportare

| oci   |      |                           |       |         |            |         |        |   |
|-------|------|---------------------------|-------|---------|------------|---------|--------|---|
| Pref. | Cod  | Descrizione               | Sull. | Die/gg. | C.un./mag. | Importo | Detas. | ^ |
|       | 0511 | INDENNITA' CHILOMETRICA   |       |         |            |         |        |   |
|       | 8330 | RIMBORSO SPESE - VARIE    |       |         |            |         |        |   |
|       | 8334 | RIMBORSO SPESE - PEDAGGIO |       |         |            |         |        |   |
|       |      |                           |       |         |            |         |        |   |
|       |      |                           |       |         |            |         |        | _ |
|       |      |                           |       |         |            |         |        | ¥ |

le voci potranno essere consultate in rileva web, accedendo nei dipendenti interessati per effettuare l'inserimento di tali voci basterà cliccare

|                                      | 🕑 🔫 🎉 🥥 🔍 📇 🚔                                                          |      |
|--------------------------------------|------------------------------------------------------------------------|------|
|                                      | Esporta Vice Finge Earline Statisticities Cerce Station Tutle Stamps U | 0    |
| Characteristic and the second second |                                                                        |      |
| modelinione 2018-0                   |                                                                        |      |
| roweining 2019                       | Seleziona una voce dall'elenco, varia oli importi e premi salva.       | 0 10 |
| Toolainine 2014                      | Seleziona una voce dall'elenco, varia gli importi e premi salva.       |      |

potrà quindi essere selezionata la voce o le voci cliccandoci sopra

| Seleziona una voce dall'elenco, varia gli importi e prem | ni salva. |
|----------------------------------------------------------|-----------|
| Seleziona una voce                                       | ×         |
| Seleziona una voce                                       | 151       |
| 0511 - INDENNITA' CHILOMETRICA                           |           |
| 8334 - RIMBORSO SPESE - PEDAGGIO                         |           |
| 8330 - RIMBORSO SPESE - VARIE                            |           |
|                                                          |           |

si intuisce che risulta selezionata perché risulta come da immagine

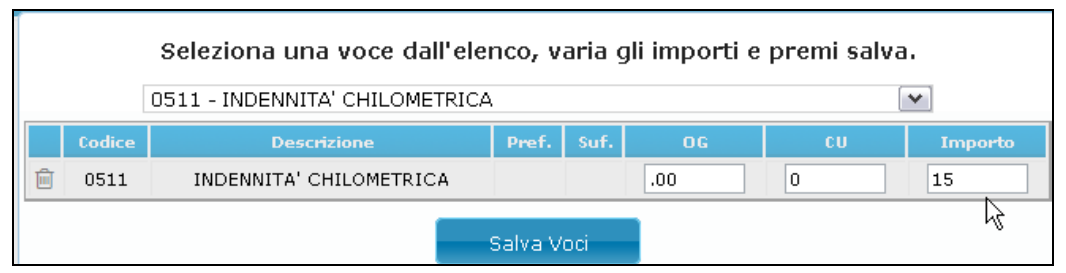

e si potrà di conseguenza inserire l'importo.

cliccando SALVA VOCI, viene automaticamente inserita.

L'inserimento va quindi effettuato per ogni dipendente, e si possono mettere una o più voci, nel caso non fosse corretto si potrà eliminare cliccando l'immagine evidenziata sotto.

|     |        | 0511 - INDENNITA' CHILOMETRIC | A          |     |    | <b>v</b> |
|-----|--------|-------------------------------|------------|-----|----|----------|
| - 1 | Codice | Descrizione                   | Prof. Suf. | DG  | CU | Imports  |
| 1   | 0511   | INDENNITA' CHILOMETRICA       |            | .00 | 0  | 15       |

Ad inserimento concluso si potrà procedere con la normale esportazione.

Nel momento dell'importazione in paghe le voci potranno essere consultate anche all'interno del calendario cliccando

| Voci Rileva Web | Cartellino | <u>R</u> icarica | <u>C</u> onferma | Mese succ> |
|-----------------|------------|------------------|------------------|------------|

riportando poi il tutto nel movimento

| Pref. | Cod. | Descrizione             | Suff. | Ore/gg. | C.un./mag. | Importo |  |
|-------|------|-------------------------|-------|---------|------------|---------|--|
|       | 0511 | INDENNITA' CHILOMETRICA |       |         |            | 15,00   |  |
|       |      |                         | 2     |         |            |         |  |
|       |      |                         |       |         |            |         |  |

per il dipendente a cui è stata scelta la voce.

Come per i giustificativi, anche per le voci la scelta effettuata per ditta viene memorizzata in 8^

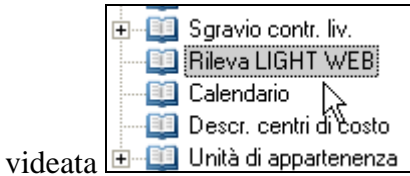

riportando la scelta precedentemente effettuata

| V CHILOMETRICA     |                    |                    |                    |                    |                     |                     |
|--------------------|--------------------|--------------------|--------------------|--------------------|---------------------|---------------------|
|                    |                    |                    |                    |                    |                     |                     |
| SPESE - VARIE      |                    |                    |                    |                    |                     |                     |
| ) SPESE - PEDAGGIO |                    |                    |                    |                    |                     |                     |
|                    |                    |                    |                    |                    |                     |                     |
|                    |                    |                    |                    |                    |                     |                     |
|                    | D SPESE - PEDAGGIO | D SPESE - PEDAGGIO | D SPESE - PEDAGGIO | D SPESE - PEDAGGIO | DI SPESE - PEDAGGIO | DI SPESE - PEDAGGIO |

#### 2.3.1 VOCI PERSONALIZZATE:

Tali voci, come per i giustificativi, potranno essere selezionate solo dall'anagrafica ditta come da paragrafo appena descritto.

### 2.4. STAMPA ED EXCEL PER GIUSTIFICATIVI E VOCI

Nella videata risulta possibile effettuare la stampa e/o excel con il riporto sia dei giustificativi scelti che delle voci

| Stampa | <u>C</u> onferma | Elimina voc | a | Excel | <u>J</u> scita |
|--------|------------------|-------------|---|-------|----------------|
|        |                  |             |   |       |                |

# 3. EXPORT DATI DA PAGHE A RILEVE WEB

Da utility anno corrente - selezionare

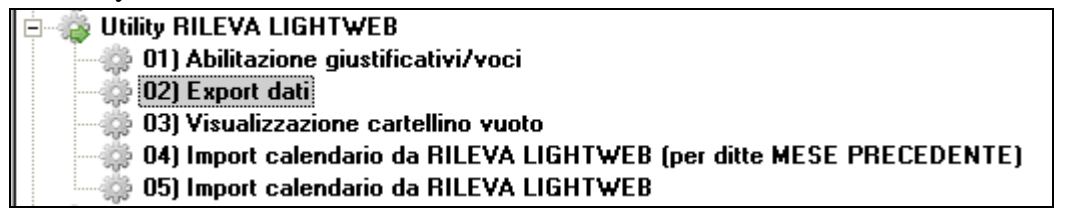

Permette di selezionare le ditte da passare in procedura "rileva light web" che da questo momento chiameremo "light web".

| celta ditte:                                                                                                  | Date |         |                        |                 |   |   |           |         |  |
|----------------------------------------------------------------------------------------------------|------|---------|------------------------|-----------------|---|---|-----------|---------|--|
| Party and benefit as they do Pillow                                                                           |      | Data    | 1                      | Ragione sociale |   |   | Giast, al | ditativ |  |
| LightWeb                                                                                                    | ~    | ZZZBBBB | PROVA VOCI             | 1111            |   |   | 220       |         |  |
|                                                                                                    | 2    | Z220000 | PROVA VOCI PERSONALIZZ | ATE.            |   |   | 2         |         |  |
| Dide serces import automatico da Rileva<br>LightWeb                                                           |      |         |                        |                 |   |   |           |         |  |
| ile:                                                                                                    |      |         |                        |                 |   |   |           |         |  |
| Premendo il tasto Consulta<br>(SHIFT+F4) è possibile<br>controllare i giustificativi<br>abilitati della ditta |      |         |                        |                 |   |   |           |         |  |
| La dilta per cui è già stato<br>all'attuato l'expert, sons<br>sognalate in gagin                              |      |         |                        |                 |   |   |           |         |  |
|                                                                                                    |      |         |                        |                 |   |   |           |         |  |
| Totale ditte                                                                                                  | Bice | ca      |                        | 1               |   |   |           |         |  |
| Selezionate                                                                                                   |      |         | <u></u>                |                 |   |   |           |         |  |
|                                                                                                    |      |         |                        |                 | 1 | - |           |         |  |

Selezionare la ditta/ditte da caricare e cliccare INTERNET

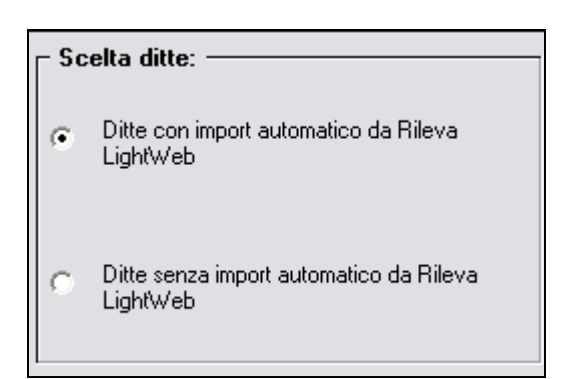

#### **DITTE CON IMPORT AUTOMATICO DA....**

Vengono riportate tutte le ditte che hanno effettuato la scelta nel movimento ditta.

### **DITTE SENZA IMPORT AUTOMATICO DA...**

Vengono riportate le ditte che non hanno effettuato la scelta nel movimento ditta, di conseguenza possono essere direttamente inviate in internet e in automatico verrà indicata la spunta nel movimento ditta.

### 3.1. VISUALIZZAZIONE CARTELLINO VUOTO

Serve per selezionare le ditte che devono essere riportate in "lightweb" senza nessun orario. L'indicazione sarà totalmente a cura Utente. Una volta effettuata la scelta il tutto verrà riportato in anagrafica ditta 8<sup>^</sup> videata scelta "Rileva light web".

### **3.2. GESTIONE VOCI FISSE**

Si chiede di verificare eventuali aziende associate al Web per eliminare le voci fisse indicate nel programma paghe, sempre se si tratta di giustificativi che vengono passati dal Web. (Straordinari, maggiorazioni, permessi ...)

Solitamente si è abituati ad operare con l'imputazione delle voci fisse nel movimento ditta, esempio inserendo la voce 0209 di ferie, questo genera un **riporto doppio delle voci** nel momento dell'import da Web a Paghe

#### <u>Riportiamo un esempio</u>

Compilazione nel programma paghe nella funzione movimento ditta

| <u>1</u> Elal | borazione | <u>2</u> Voci | 3 Dati DM10 4 CIG/SOL 5 Assenteismo | <u>6</u> Opzioni | <u>7</u> Commenti |
|---------------|-----------|---------------|-------------------------------------|------------------|-------------------|
|               |           |               |                                     |                  |                   |
|               | Pref.     | Cod.          | Descrizione                         | Suff.            | Ore               |
|               |           | 0209          | FERIE GODUTE                        |                  |                   |
|               |           |               |                                     |                  |                   |

Nel programma WEB inserendo per un qualsiasi dipendente il giustificativo ferie

|   |     | ORE<br>TEORICHE | ORE<br>LAVORATE | FERIE |
|---|-----|-----------------|-----------------|-------|
| 1 | Dom |                 |                 |       |
| 2 | Lun | 08:00           |                 | 08:00 |

Effettuando l'import dei dati da Web a Paghe ci si troverà con la seguente situazione

| Cod. | Descrizione  | Suff. | Ore/gg. |
|------|--------------|-------|---------|
| 0209 | FERIE GODUTE |       | 1,00    |
| 0209 | FERIE GODUTE |       |         |

Questo non genera nessun errore, se non il fatto che è necessario cancellare la voce non valorizzata.

# 4. PROCEDIMENTI DI ATTIVAZIONE IN RILEVA WEB

### 4.1. ATTIVAZIONE DA PARTE DELLO STUDIO

Accedere alla connessione http://www.lightweb.centropaghe.it/ per effettuare il primo import ed abilitare così le ditte per procedere all'inserimento.

Oppure dal programma paghe si può accedere cliccando "rileva lightweb" dal menù delle paghe dove viene digitata la password.

| Applicazioni          |  |
|-----------------------|--|
| PAGHE                 |  |
| DICHIARAZIONI         |  |
| SUPPORTI MAGNETICI    |  |
| BUDGET                |  |
| PARCELLAZIONE         |  |
| PAGHE MESI PRECEDENTI |  |
| RILEVA LIGHTWEB       |  |
| ON LINE               |  |
| NOCED                 |  |
| ALTRO                 |  |

Lo studio deve aver ricevuto dal proprio centro di riferimento la mail con i dati necessari per accedere

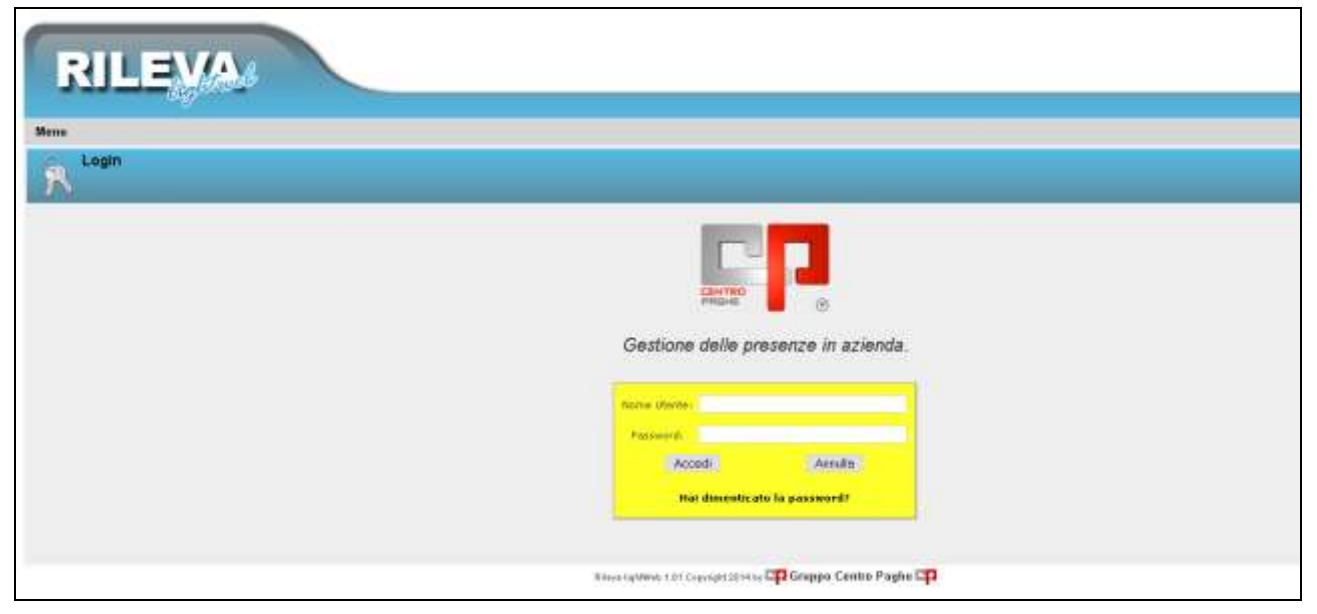

Di seguito tutti i passaggi da svolgere: Entrare in "studi"

| <u>Menu</u> Aziende | 2 |
|---------------------|---|
| Cartellino          |   |
| Dipendente          |   |
| Studi 📡             |   |
| 0<br>Esci           |   |

Le ditte che hanno effettuato l'export dal programma paghe, verranno evidenziate nella griglia

| Stu     | IL.                      |         | Help    | Upload L            |
|---------|--------------------------|---------|---------|---------------------|
| Nuove a | ziende da attivare       | Seizing | Attiva  | <b>X</b><br>Elimina |
|         |                          |         |         |                     |
| ZZ28888 | E-mail: cippo@libero.com |         | Selezio | na                  |

Indicando l'indirizzo della mail verrà inviato il nome utente e password così che l'azienda potrà proseguire con l'inserimento delle presenze.

Cliccare seleziona

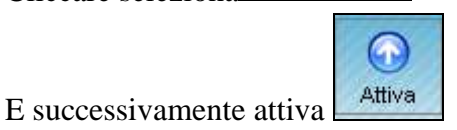

La mail potrà essere variata in qualsiasi momento, cancellando quella precedente e cliccando salva

silvia.b@centropaghe.it 🔚

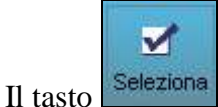

Il tasto

serve per eseguire la selezione di tutte le aziende in un unico momento.

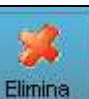

serve per eliminare una ditta di cui non si vuole effettuare l'importazione.

### 4.2. CARTELLINO DELLE AZIENDE

Tramite la seguente funzione

| Menu | Aziende                                      |
|------|----------------------------------------------|
|      | 🕮 ZZ20001 BONUS SENZA CAPIENZA DITTA ATTUALE |
|      | 🕮 ZZ20002 PROVA WEB - VARIE DIPENDENTI       |
|      | 🕮 ZZ21111 PROVA TIPI RARPPORTO PER EMENS     |
|      | 🔠 ZZ2A008 SOLO CO.CO.CO. POSTICIPATI         |
|      | 🕮 ZZ2CA05 MESE PRECEDENTE CON CALENDARIO     |
| Dati | 🕮 ZZ2CA06 CALENDARIO VARIE                   |
|      | 🕮 ZZ2EV01 PROVA CON DIVISORI PER WEB         |

L'ordinamento risulta per codice ditta

Risulta possibile selezionare l'azienda e in automatico si accede al cartellino, attenzione la funzione è comoda ma delicata, nel senso che se l'azienda sta inserendo le presenze è sempre meglio non accedere, per evitare di creare anomalie o inserimenti errati.

La funzione risulta valida nel caso in cui si vuole verificare quanto fatto dall'azienda, o comunque se si vuole verificare, una volta esportata gli inserimenti fatti.

# 5. FUNZIONI UTILI SOLO PER LO STUDIO

### 5.1. CANCELLA MESE

A seconda del mese e dell'azienda selezionata provvede ad eliminarne il mese ( quindi tutte le note, le ore teoriche e i giustificativi relativi ai dipendenti dell'azienda per il mese indicato saranno eliminati).

Una volta eliminato il mese sarà possibile ricrearlo mediante un nuovo import dalla Procedura Paghe, stavolta con i profili orari nuovi.

**IMPORTANTE:** un mese già esportato ( bloccato in rosso) non può essere eliminato.

#### **COME OPERARE**

#### La funzione Cancella Mese è attivabile solo dagli Studi.

Accedendo come studio al Rileva Light Web andare nel menù Studi.

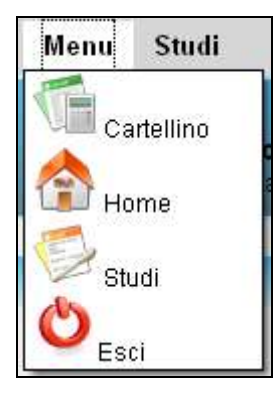

- Selezionare il mese che si intende eliminare ( solitamente bisogna scegliere il mese successivo a quello corrente presente a video. Nel caso in figura noi si sta lavorando Maggio ma sul Web è già presente Giugno che si vuole eliminare).
- Selezionare l'azienda mediante flag nell'apposita cella di selezione.
- Premere il pulsante Cancella Mese.
- Dare conferma alle successive finestre di avvertimento che seguiranno.
- A operazione completato seguirà a video un messaggio di conferma.

| Dati Azienda            |                         | <b>%</b><br>Elimina | Reserved America     | Ore Teoriche | Ç.<br>Pulizia | <b>Seleziona</b> | CP<br>Attiva Logo |
|-------------------------|-------------------------|---------------------|----------------------|--------------|---------------|------------------|-------------------|
| ZZ2PPPP BIZZOTTO MANUEL | silvia.b@centropaghe.it |                     | 2013 👻<br>Novembre 💌 |              | Seleziona     | <b>O</b> C       | )                 |

### 5.2. PULIZIA

Nel profilo "Studi" è stata aggiunta la nuova scelta "Pulizia" che permette di pulire la lista giustificativi da quelli non utilizzati.

E' necessario mettere la spunta sulle Aziende a cui si vuole pulire i giustificativi e premere il bottone "Pulizia"

| Dati Azienda            | Elimi                   | na Cancella Mese     | Ore Teoriche | Pulizia     | <b>Seleziona</b> | Attiva Logo |
|-------------------------|-------------------------|----------------------|--------------|-------------|------------------|-------------|
| ZZ2PPPP BIZZOTTO MANUEL | silvia.b@centropaghe.it | 2013 💌<br>Novembre 💌 | ] [          | Z Seleziona | • C              | i.          |

Verrà visualizzato il seguente messaggio in quanto è possibile selezionare una ditta alla volta

| Eseguire la pulizia dei giustifica | ativi non utilizzati per l'azienda selezionata? |
|------------------------------------|-------------------------------------------------|
|                                    | OK Annulla                                      |
| comparirà il messaggio sottostante |                                                 |
| Conferma                           |                                                 |
| Operazione eseguita correttamente. |                                                 |

Il programma legge nei cartellini del mese i giustificativi utilizzati

chiudi

| 12 |     | ORE LAVORATE ORDINARIE | FERIE | DONAZIONE SANGUE CON MAGG 1,20 | MALATTIA | PERMESSO RETRIBUITO |
|----|-----|------------------------|-------|--------------------------------|----------|---------------------|
| 1  | Lun |                        | 08:00 |                                |          |                     |
| 2  | Mar |                        |       | 08:00                          |          |                     |
| 3  | Mer |                        |       |                                | 08:00    |                     |
| 4  | Gio |                        |       |                                | 08:00    |                     |
| 5  | Ven |                        |       |                                | 08:00    |                     |
| 6  | Sab |                        |       |                                |          |                     |
| 7  | Dom | 1                      |       |                                |          |                     |
| 8  | Lun |                        |       |                                |          | 08:00               |
| 9  | Mar | 08:00                  |       |                                |          | 20                  |
| 10 | Mer | 08:00                  |       |                                |          |                     |
| 11 | Gio | 08:00                  |       |                                |          |                     |
| 12 | Ven | 08:00                  |       |                                |          |                     |
| 13 | Sab |                        |       |                                |          |                     |
| 14 | Dom | Ú.                     |       |                                |          |                     |

ed elimina dalla lista giustificativi quelli non utilizzati

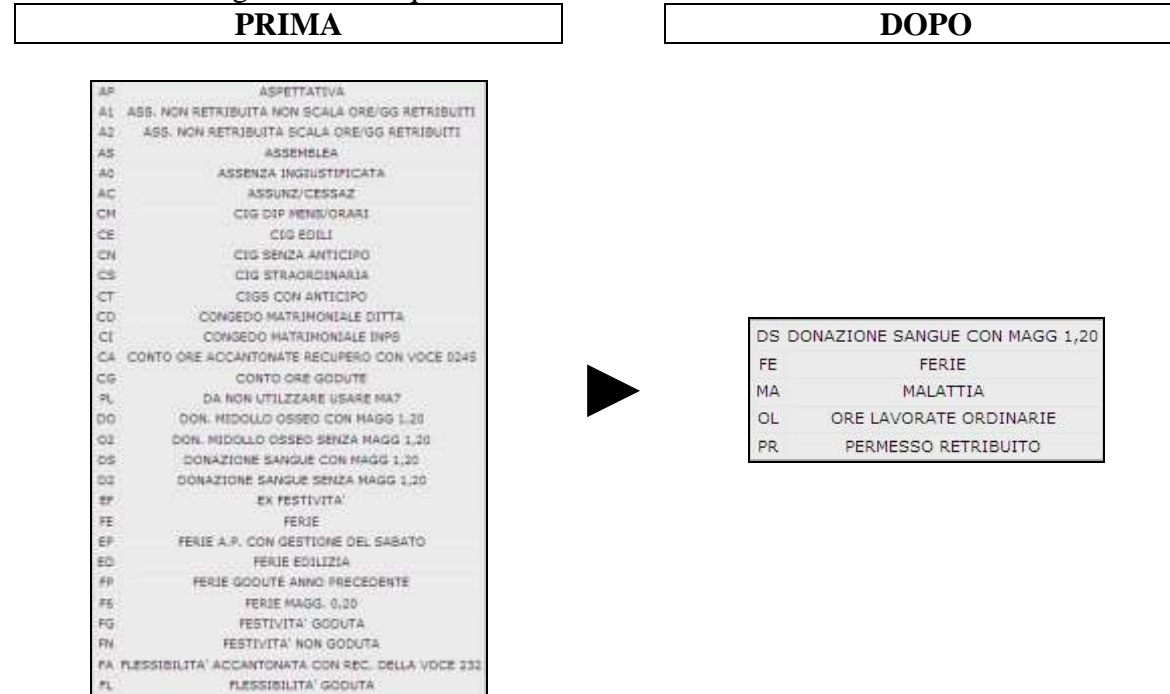

**N.B.:** Si invitano gli studi ad utilizzare questa opzione con molta attenzione in quanto se vengono cancellati dei giustificativi che poi risulteranno da utilizzare nel mese, non sarà possibile riesportarli dalla procedura paghe se non con l'export del nuovo mese o se effettivamente necessari si dovrà procedere a cancellare la ditta da Rileva light web e ri-esportarla completamente.

### 5.3. ORE TEORICHE

Anche nel rileva web, come nel calendario, vengono riportate le ore teoriche che possono essere variate senza necessitare di un apposito profilo orario.

Risulta possibile disabilitarle cliccando in  $\rightarrow$  seleziona  $\rightarrow$  ore teoriche

| <b>X</b><br>Elimina | Ore Teoriche | e<br>Pulizia | <b>S</b> eleziona |
|---------------------|--------------|--------------|-------------------|
| 108 🗾 Dicembre      | Selez        | iona         | • 0               |

Con lo stesso sistema è possibile riabilitarle per le ditte in cui non sono presenti

|    |     | ORE TEORICHE        | ORE LAVORATE ORDINARIE |
|----|-----|---------------------|------------------------|
| 1  | Lun | 08:00               | 08:00                  |
| 2  | Mar | 08:00               | 08:00                  |
| 3  | Mer | 08:00               | 08:00                  |
| 4  | Gio | 07:00               |                        |
| 5  | Ven | 08:00               | 08:00                  |
| 6  | Sab |                     |                        |
| 7  | Dom |                     |                        |
| 8  | Lun | 08:00               |                        |
| 9  | Mar | 08:00               | 08:00                  |
| 10 | Mer | 06:00               | 06:00                  |
| 11 | Gio | 08:00 <sup>05</sup> | 08:00                  |
| 12 | Ven | 08:00               | 08:00                  |

Per effettuare la variazione basta posizionarsi sopra il giorno interessato, scrivere il nuovo valore e dare invio 

 Nel caso in cui viene inserito un giustificativo esempio Ferie

 Lun
 08:00

 Successivamente si va effettuare una variazione delle ore teoriche

 Lun
 07:00

 08:00

Il giustificativo inserito, deve essere variato manualmente

Ovviamente se la variazione delle ore teoriche, viene eseguita prima di inserire il giustificativo

#### nel momento in cui viene inserito con la spunta

| Inse            | rimento Giustificativo |   |
|-----------------|------------------------|---|
| Giustificativo: | FERIE                  | • |
| Ore:            |                        |   |
| Ore teoriche:   |                        |   |
| riporta le ore  | corrette               |   |
| Lun 07:         | 00                     |   |

# 6. ACCESSO COME AZIENDA

### 6.1. PRIMO ACCESSO

Una volta che lo studio abilita l'azienda interessata, nella posta elettronica dell'Utente, troverà una mail come da esempio sotto riportato

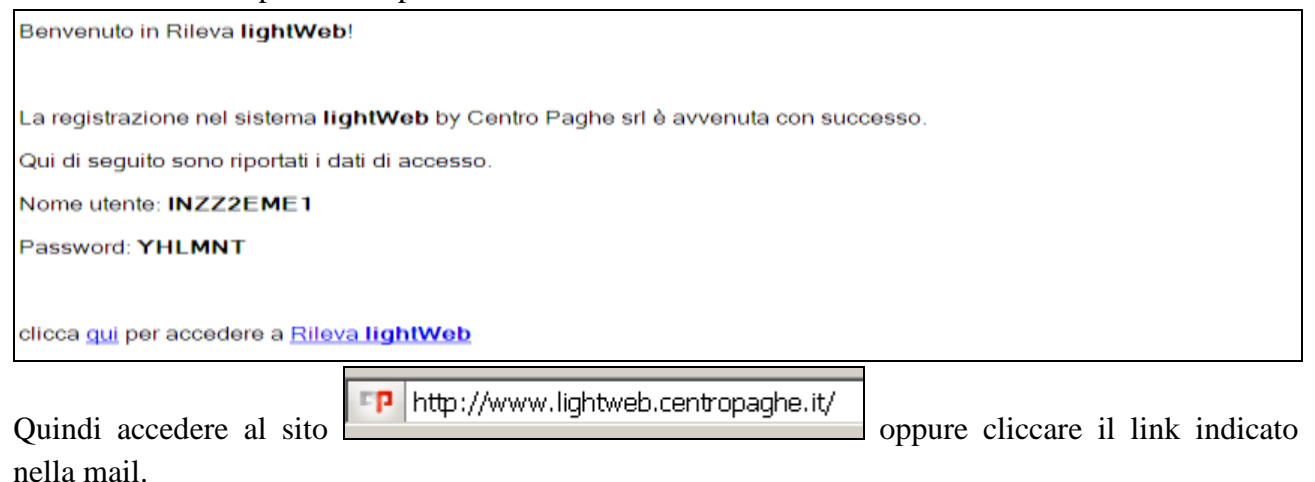

| RILEVA                                                                                     |  |
|--------------------------------------------------------------------------------------------|--|
| Menu                                                                                       |  |
| R                                                                                          |  |
| Il Nuovo e rivoluzionario pacchetto centropaghe per la gestione delle presenze in azienda. |  |
| Accedi Zrenate                                                                             |  |

Inserire Nome Utente e Password

E cliccare Accedi

### 6.2. IMPORTAZIONI MENSILI

Come scritto sopra l'attivazione deve essere effettuata dallo studio per permettere all'Utente finale, ovvero l'azienda, di ricevere la password.

Nei mesi successivi all'attivazione, l'importazione da parte dell'azienda sarà moto semplice in quanto basterà entrare nel programma "lightweb" che in automatico caricherà il nuovo file, questo per tutte le volte che verrà effettuato l'export dati dalla procedura paghe.

| 🖻 🖓 Utility RILEVA LIGHTWEB    |                                             |
|--------------------------------|---------------------------------------------|
| 🚽 🎲 01) Abilitazione giustific | ativi/voci                                  |
| - 🌧 02) Export dati            |                                             |
| - 🌼 03) Visualizzazione carte  | ellino vuoto                                |
| 🛛 🚽 🦣 04) Import calendario da | RILEVA LIGHTWEB (per ditte MESE PRECEDENTE) |
| 🌐 🌼 05) Import calendario da   | RILEVA LIGHTWEB                             |

# 7. CONOSCIAMO IL PROGRAMMA LIGHTWEB

### 7.1. VIDEATA INIZIALE

| Manu     | Arianda                                         | - Coglessine -                                                     |               |          |               |           |         |            |   |          |
|----------|-------------------------------------------------|--------------------------------------------------------------------|---------------|----------|---------------|-----------|---------|------------|---|----------|
| <b>E</b> | ZZ2RIL1 - P<br>Cartellino di<br>Codice Recale T | ROVA RILEVAZIONE<br>POLLO PAOLA matricela 310002<br>PLIPLASPROPORT | Exects        | et l     | ×             | Sisteme   | Certa   | asees Turn |   | <b>1</b> |
| succes   | eivo >>                                         |                                                                    | Novembre 2014 |          |               |           |         |            | 0 | 0111     |
|          | DRE<br>TEORICHE                                 | ORE<br>LAVORATE                                                    | 1             | i.       | -             |           | _       | <b>N</b>   |   |          |
| Dom      |                                                 |                                                                    |               | an agras | ei R          | posti Con | itatori |            |   |          |
| Lun      |                                                 | 06:00                                                              |               | -        | 10            |           | -       |            |   |          |
| Mar      |                                                 | 00:00                                                              |               |          |               | mani      | -       |            |   |          |
| Mer      |                                                 | 00:00                                                              |               | Assunzt  | une: 04/0     | 4/2011    |         |            |   |          |
| Gio      |                                                 | 08:00                                                              |               | Cessazi  | one:          |           |         |            |   |          |
| Ven.     |                                                 | 86:00                                                              |               |          | 400.00        |           |         |            |   |          |
| Sab      |                                                 |                                                                    |               | C        | Guide         | sweinen   | 1       |            |   |          |
| Dom      |                                                 |                                                                    |               |          |               | AND DO DO | -       |            |   |          |
| Lun      |                                                 | 88:00                                                              |               | 1.5.6    |               |           |         |            |   |          |
| Mar      | 88.00                                           | 05:00                                                              |               | Tursue   |               |           |         |            |   |          |
| Mer      |                                                 | 08:00                                                              |               | 6        | Intern        | manine.   | -       |            |   |          |
| Gie      |                                                 | 08:00                                                              |               |          | in the second |           |         |            |   |          |
| Ven      |                                                 | 08:00                                                              |               | Posizio  | INAIL         | 801       | -       |            |   |          |
| 5 Sab    |                                                 |                                                                    |               | Mansian  | INCOPERA      | 10(A)     |         |            |   |          |
| Dom      |                                                 |                                                                    |               | Livello: | AZ            | 5189 C    |         |            |   |          |
| Lun      |                                                 | 08:00                                                              |               | Tipo ap  | prendista     | te:       | -       |            |   |          |
| Mar      |                                                 | 05:00                                                              |               | Tipo pa  | diment frie   |           |         |            |   |          |
| Mer      |                                                 | 08:00                                                              |               | - a part | HOLE, DW      |           |         |            |   |          |
| Gie      |                                                 | 08:00                                                              |               |          |               |           |         | -          |   |          |
| T Act    |                                                 | 08100                                                              |               |          |               |           |         |            |   |          |

#### ANAGRAFICA

Sono presenti i dati relativa all'anagrafica del dipendente

#### **RIPOSI**

Consente all'Utente di verificare il resoconto delle ferie/ex festività/rol spettanti al dipendente. Come è possibile vedere nell'immagine sopra illustrata, i dati in essa contenuti risultano aggiornati all'ultimo giorno del mese precedente a quello di elaborazione per esempio se ci si trova nel mese di Ottobre risulterà la dicitura

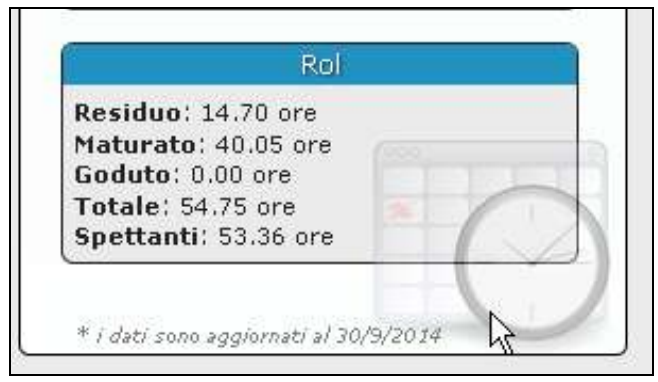

#### **CONTATORI**

Vengono riportati i dati relativi a banca ore e flessibilità

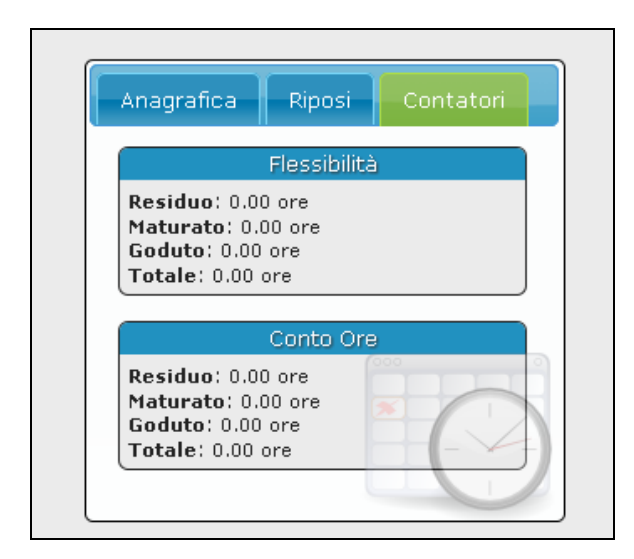

### 7.2. FUNZIONI DA SAPERE

#### 7.2.1 COME CAMBIARE DIPENDENTE

cedente successivo >>

Per passare da un dipendente all'altro

#### 7.2.2 GETIONE DEI TASTI

Nella stringa dove viene riportato il mese di inserimento sono presenti i seguenti tasti

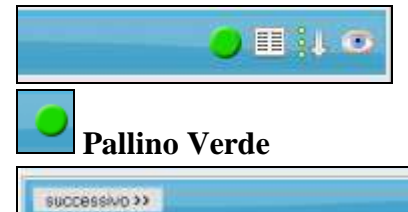

viene indicato il periodo di riferimento, il bollino verde sta ad indicare che l'azienda risulta ancora

N 11 1 1

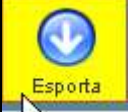

in elaborazione, nel momento in cui si clicca non sarà più possibile inserire dati da parte dell'azienda, e il bollino diventa rosso

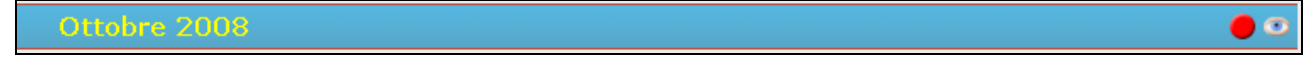

# Foglio bianco

permette di esporre o meno nel ore teoriche, cliccando verrà visualizzata la colonna "teoriche ufficiali"

| < | <pre>v<pre>prev</pre></pre> | cedente | suc | cessivo >>         |                 |
|---|-----------------------------|---------|-----|--------------------|-----------------|
|   |                             |         | HE  | ORE<br>TEORICHE    | ORE<br>LAVORATE |
| 1 | Sab                         | 06:40   |     | 06:40              |                 |
| 2 | Dom                         |         |     |                    |                 |
| 3 | Lun                         | 06:40   |     | 06:40              | 06:40           |
| 4 | Mar                         | 06:40   | h   | 5 <sub>06:40</sub> | 06:40           |
| 5 | Mer                         | 06:40   |     | 06:40              | 06:40           |

# Freccia in giù

cliccando può essere selezionato l'ordinamento

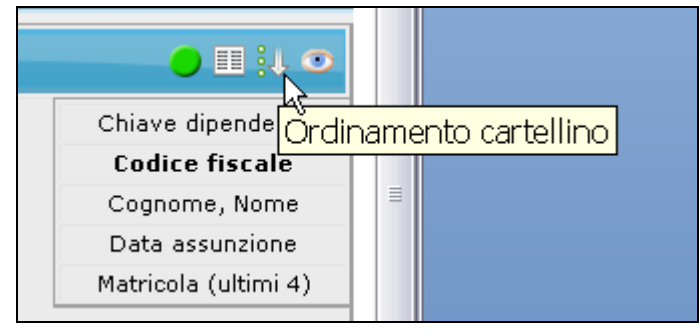

#### 0 Occhio

risulta possibile visionare i giustificativi associati all'azienda

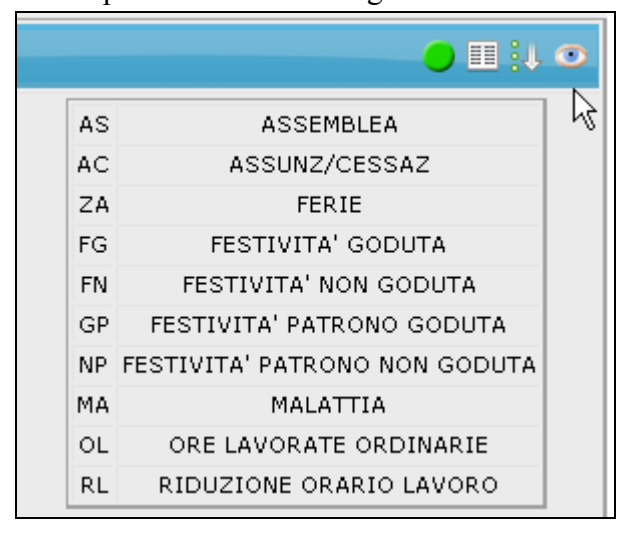

#### 7.2.3 **COME SELEZIONARE UN DIPENDENTE**

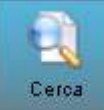

E' presente la seguente funzione

attualmente i dipendenti possono essere ordinati anche per codice fiscale, per data di assunzione, chiave dipendente, matricola (ultimi 4).

# 8. COME INSERIRE UN GIUSTIFICATIVO

Con un doppio clic nel giorno interessato, oppure con il tasto destro, si apre la videata di inserimento

|                                                                                                    | Contraction of the local division of the local division of the loc                                                                                                    |                                                                                                    |                                                                           |                                           |                                                                                                    |
|----------------------------------------------------------------------------------------------------|----------------------------------------------------------------------------------------------------|----------------------------------------------------------------------------------------------------|---------------------------------------------------------------------------|-------------------------------------------|----------------------------------------------------------------------------------------------------|
|                                                                                                    | ORE                                                                                                    | ORE                                                                                                    | FESTIVITA' RIP                                                            | 050                                       |                                                                                                    |
| Dom                                                                                                    | TEORITHE                                                                                                    | LAVORATE                                                                                                    | 06:28                                                                     | INCALL                                    |                                                                                                    |
| 2 Lun                                                                                                    | 00100                                                                                                    | 08:00                                                                                                    |                                                                           |                                           |                                                                                                    |
| 3 Mar                                                                                                    | 00100                                                                                                    | 08:00                                                                                                    |                                                                           |                                           |                                                                                                    |
| 4 Mer                                                                                                    | 06100                                                                                                    | 08:00                                                                                                    | 04                                                                        | :00                                       |                                                                                                    |
| Gip                                                                                                    | 08100                                                                                                    | 00:00                                                                                                    |                                                                           |                                           |                                                                                                    |
| 6 Ven                                                                                                    | 01810.0                                                                                                    | 08:00                                                                                                    |                                                                           | _                                         | THE REPORT OF THE PARTY OF THE PARTY OF THE |
| 7:Sab                                                                                                    |                                                                                                    |                                                                                                    |                                                                           |                                           | Glust-Acativi Profile orario                                                                                                    |
| Dom                                                                                                    |                                                                                                    |                                                                                                    |                                                                           |                                           |                                                                                                    |
| C Mar                                                                                                    |                                                                                                    | 08100                                                                                                    | .00                                                                       |                                           | Giustificativo: FERIE                                                                                                    |
| 1 Mar                                                                                                    | 08100                                                                                                    | 08100                                                                                                    | .00                                                                       | 0.00                                      | Orei                                                                                                    |
| 2 Gio                                                                                                    |                                                                                                    | 08:00                                                                                                    |                                                                           |                                           | Ore teoriche:                                                                                                    |
| 3 Ven                                                                                                    |                                                                                                    | 08:00                                                                                                    |                                                                           |                                           | Giorno: 13                                                                                                    |
| 4 Sab                                                                                                    |                                                                                                    |                                                                                                    |                                                                           |                                           |                                                                                                    |
| 5 Dom                                                                                                    |                                                                                                    |                                                                                                    |                                                                           |                                           | Da: 13 M A: 13 M                                                                                                    |
| & Lun                                                                                                    | 08:00                                                                                                    | 08:00                                                                                                    |                                                                           |                                           | Inserisci                                                                                                    |
| 7 Mar                                                                                                    |                                                                                                    | 08:00                                                                                                    |                                                                           |                                           |                                                                                                    |
| Mer                                                                                                    | 00100                                                                                                    | 08:00                                                                                                    |                                                                           |                                           | Lun Mar Mer Gio Ven                                                                                                    |
| Gio                                                                                                    | 08100                                                                                                    | 08:00                                                                                                    |                                                                           |                                           | Sab Dom                                                                                                    |
| Ven                                                                                                    | 08,00                                                                                                    | 08100                                                                                                    |                                                                           |                                           | About -                                                                                                    |
| Sab                                                                                                    |                                                                                                    |                                                                                                    |                                                                           |                                           | COUDE                                                                                                    |
| a Lun                                                                                                    |                                                                                                    | 05:00                                                                                                    |                                                                           |                                           |                                                                                                    |
| 4 Mar                                                                                                    | 08.00                                                                                                    | 08:00                                                                                                    |                                                                           |                                           |                                                                                                    |
| 5 Mar                                                                                                    | 08100                                                                                                    | 08:00                                                                                                    |                                                                           |                                           |                                                                                                    |
| 6 Gio                                                                                                    | 08.00                                                                                                    | 08:00                                                                                                    |                                                                           |                                           |                                                                                                    |
| 7 Ven                                                                                                    | 08100                                                                                                    | 00/80                                                                                                    |                                                                           |                                           |                                                                                                    |
| o oah                                                                                                    |                                                                                                    |                                                                                                    |                                                                           |                                           |                                                                                                    |
| 0.000                                                                                                    |                                                                                                    |                                                                                                    |                                                                           |                                           |                                                                                                    |
| 9 Dom                                                                                                    |                                                                                                    |                                                                                                    |                                                                           |                                           |                                                                                                    |
| 9 Dom<br>0 Lun                                                                                                    | 00100                                                                                                    | 08:00                                                                                                    |                                                                           |                                           |                                                                                                    |
| Giustif                                                                                                    | ficativo:                                                                                                    | 08:00<br>08:00                                                                                                    |                                                                           |                                           | selezionare il giustificativo                                                                                                    |
| Giustif<br>Giustif<br>Dre:<br>Dre teo<br>flag :<br>Da: 1<br>Ins                                                                                      | ficativo:<br>oriche:<br>su ore fi<br>13 v                                                                                                    | FERIE<br>0<br>Feoriche.<br>A: 13<br>cliccare                                                                                                    | ✓ selezion<br>inserisci per                                               | indi<br>are il/i g                        | selezionare il giustificativo<br>licare le ore, se diverse dal giorno intero altriment<br>giorno/i.<br>hare l'operazione.                                                                                                    |
| Giustif<br>Ore:<br>Dre teo<br>flag :<br>Da: 1<br>Ins                                                                                                 | ficativo:<br>priche:<br>su ore f<br>13 v<br>erisci                                                                                                    | FERIE<br>0<br>Feoriche.<br>A: 13<br>cliccare                                                                                                    | ✓ selezion<br>inserisci per<br>ATE FESTI¥                                 | indi<br>are il/i g<br>r termin            | selezionare il giustificativo<br>licare le ore, se diverse dal giorno intero altriment<br>giorno/i.<br>hare l'operazione.                                                                                                    |
| Giustif<br>Giustif<br>Dre:<br>Dre teo<br>flag :<br>Da: 1<br>Ins                                                                                      | ficativo:<br>priche:<br>su ore f<br>13 v<br>erisci<br>ORE                                                                                                    | FERIE<br>0<br>Feoriche.<br>A: 13<br>cliccare<br>08:00                                                                                                    | selezion<br>inserisci per                                                 | indi<br>are il/i g<br>r termin            | selezionare il giustificativo<br>licare le ore, se diverse dal giorno intero altriment<br>giorno/i.<br>hare l'operazione.                                                                                                    |
| 3 Dom<br>2 Dom<br>2 Lun<br>1 Mar<br>3 Justif<br>1 Te:<br>1 Li<br>2 M                                                                                 | ficativo:<br>priche:<br>su ore f<br>13 v<br>rerisci<br>ore                                                                                                    | FERIE<br>0<br>Feoriche.<br>A: 13<br>cliccare<br>ba:00<br>08:00                                                                                                    | <ul> <li>✓ selezion</li> <li>inserisci per</li> <li>ATE FESTI¥</li> </ul> | indi<br>are il/i g<br>r termin            | selezionare il giustificativo<br>licare le ore, se diverse dal giorno intero altriment<br>giorno/i.<br>hare l'operazione.                                                                                                    |
| 3 Dem<br>2 Lun<br>1 Mar<br>3 Lun<br>1 Mar<br>3 Justif<br>1 Constant<br>1 Constant<br>2 Mar<br>3 Mar<br>1 Constant<br>2 Mar<br>3 Mar                  | ficativo:<br>priche:<br>su ore fi<br>13 v<br>terisci<br>ore                                                                                                    | FERIE<br>0<br>Feoriche.<br>A: 13<br>cliccare<br>08:00<br>08:00                                                                                                    | selezion<br>inserisci per                                                 | indi<br>are il/i g<br>r termin            | selezionare il giustificativo<br>licare le ore, se diverse dal giorno intero altriment<br>giorno/i.<br>hare l'operazione.                                                                                                    |
| 9 Dem<br>9 Lun<br>1 Mar<br>Giustif<br>0re:<br>0re tec<br>flag :<br>1 Li<br>2 M<br>3 M                                                                | ficativo:<br>priche:<br>su ore fi<br>13 v<br>rerisci<br>ore                                                                                                    | 08:00         FERIE         0         Image: second conditions         A: 13         cliccare         08:00         08:00         08:00                                                                                                    | selezion<br>inserisci per                                                 | indi<br>are il/i g<br>r termin            | selezionare il giustificativo<br>licare le ore, se diverse dal giorno intero altriment<br>giorno/i.<br>nare l'operazione.                                                                                                    |
| Giustin<br>Giustin<br>Dre:<br>Dre teo<br>flag :<br>Da: 1<br>Ins<br>1 Li<br>2 M<br>3 M<br>4 G                                                         | ficativo:<br>ficativo:<br>oriche:<br>su ore f<br>13 v<br>erisci<br>ore<br>ore<br>ore<br>ore<br>ore<br>ore<br>ore<br>ore                                                                                                    | 08:00         FERIE         0         ✓         ceoriche.         A: 13         cliccare         08:00         08:00         08:00         08:00         08:00         08:00         08:00                                                                                                    | selezion<br>inserisci per                                                 | indi<br>are il/i g<br>r termin            | selezionare il giustificativo<br>licare le ore, se diverse dal giorno intero altriment<br>giorno/i.<br>hare l'operazione.                                                                                                    |
| Dem<br>Lun<br>Lun<br>Jiustif<br>Pre:<br>Pre teo<br>flag :<br>Da: 1<br>Lu<br>2 M<br>3 M<br>4 G<br>5 V                                                 | ficativo:<br>ficativo:<br>oriche:<br>su ore f<br>13 v<br>terisci<br>ore<br>ore<br>ore<br>ore<br>ore<br>ore<br>ore<br>ore                                                                                                    | 08:00         FERIE         0         ✓         ceoriche.         A: 13         cliccare         08:00         08:00         08:00         08:00         08:00         08:00         08:00         08:00         08:00                                                                                                    | selezion<br>inserisci pei                                                 | indi<br>are il/i g<br>r termin            | selezionare il giustificativo<br>licare le ore, se diverse dal giorno intero altriment<br>giorno/i.                                                                                                    |
| 3 Joen<br>Lun<br>Lun<br>Jiustif<br>Dre:<br>Dre tec<br>flag :<br>Da: 1<br>Lu<br>2 M<br>3 M<br>4 G<br>5 V<br>6 S                                       | ficativo:<br>ficativo:<br>briche:<br>su ore f<br>13 v<br>erisci<br>erisci<br>ore<br>lun<br>far<br>far<br>far<br>far<br>far<br>far<br>far<br>far                                                                                                    | 00:00         FERIE         0         ✓         ceoriche.         A: 13         cliccare         08:00         08:00         08:00         08:00         08:00         08:00         08:00                                                                                                    | ✓ selezion<br>inserisci per<br>ATE FESTI¥                                 | indi<br>are il/i g<br>r termin            | selezionare il giustificativo<br>licare le ore, se diverse dal giorno intero altriment<br>giorno/i.                                                                                                    |
| Giustif<br>Giustif<br>Dre:<br>Dre teo<br>flag :<br>Da: 1<br>Ins<br>1 Li<br>2 M<br>3 M<br>4 G<br>5 V<br>6 S                                           | ficativo:<br>ficativo:<br>priche:<br>su ore fi<br>13 v<br>terisci<br>ore<br>terisci<br>ore<br>terisci<br>ore<br>terisci<br>ore<br>terisci<br>ore<br>terisci                                                                                                    | 00:00         FERIE         0         Image: second condition of the second condition of the second conditis and conditis and condition of the second conditis a | selezion<br>inserisci per                                                 | indi<br>are il/i g<br>r termin            | selezionare il giustificativo<br>licare le ore, se diverse dal giorno intero altriment<br>giorno/i.<br>nare l'operazione.                                                                                                    |
| Giustif<br>Giustif<br>Dre:<br>Dre teo<br>flag :<br>Da: 1<br>Ins<br>1 L<br>2 M<br>3 M<br>4 G<br>5 V<br>6 S<br>7 Do                                    | ficativo:<br>ficativo:<br>oriche:<br>su ore fi<br>13 v<br>ficativo:<br>ore<br>ore<br>su ore<br>ore<br>ore<br>ore<br>ore<br>ore<br>ore<br>ore                                                                                                    | 00:00         FERIE         0         Image: second condition of the second condition of the second conditis and condition of the second conditis and conditis a | selezion<br>inserisci per                                                 | indi<br>are il/i g                        | selezionare il giustificativo<br>licare le ore, se diverse dal giorno intero altriment<br>giorno/i.<br>nare l'operazione.                                                                                                    |
| Giustin<br>Giustin<br>Giustin<br>Giustin<br>Dre:<br>Dre teo<br>flag :<br>Da:<br>Ins<br>I<br>Lu<br>2<br>Mar<br>S<br>V<br>6<br>S<br>7<br>Du<br>8<br>Lu | ficativo:<br>ficativo:<br>oriche:<br>su ore fi<br>13 v<br>rerisci<br>verisci<br>ore<br>aerisci<br>ore<br>ab<br>ore<br>ab<br>ore<br>un                                                                                                    | 08:00         FERIE         0         Image: Constraint of the state of the state of the s | selezion<br>inserisci per                                                 | indi<br>are il/i g<br>r termin            | selezionare il giustificativo<br>licare le ore, se diverse dal giorno intero altriment<br>giorno/i.<br>hare l'operazione.                                                                                                    |
| Giustin<br>Giustin<br>Dre:<br>Dre teo<br>flag :<br>Da:<br>1<br>2<br>M<br>3<br>M<br>4<br>G<br>5<br>V<br>6<br>S<br>7<br>D<br>8<br>L<br>9<br>M          | ficativo:<br>ficativo:<br>oriche:<br>su ore f<br>13 v<br>terisci<br>ore<br>cerisci<br>ore<br>cerisci<br>ore<br>cerisci<br>ore<br>cerisci<br>ore<br>cerisci<br>ore<br>cerisci<br>ore<br>cerisci<br>ore<br>cerisci<br>ore<br>cerisci<br>ore<br>cerisci<br>ore<br>cerisci<br>ore<br>cerisci                                                                                                    | 08:00         FERIE         0         Image: Constraint of the state of the state of the s | selezion<br>inserisci per                                                 | indi<br>are il/i g<br>r termin<br>ITA' Go | selezionare il giustificativo<br>licare le ore, se diverse dal giorno intero altriment<br>giorno/i.<br>hare l'operazione.                                                                                                    |
| Giustin<br>Giustin<br>Giustin<br>Giustin<br>Dre teo<br>flag :<br>Da: 1<br>Ins<br>Ins<br>Ins<br>S V<br>6 S<br>7 Do<br>8 Lu<br>9 M<br>1 L              | ficativo:<br>ficativo:<br>oriche:<br>su ore f<br>13 v<br>terisci<br>oriche:<br>sab<br>oriche:<br>oriche:<br>sab<br>oriche:<br>oriche: | 00:00         FERIE         0         ✓         ceoriche.         A: 13         cliccare         08:00         08:00         08:00         08:00         08:00         08:00         08:00         08:00                                                                                                    | selezion<br>inserisci per                                                 | indi<br>are il/i g<br>r termin<br>TTA' Gu | selezionare il giustificativo<br>licare le ore, se diverse dal giorno intero altriment<br>giorno/i.<br>are l'operazione.                                                                                                    |

#### 8.1.1 RICERCA RAPIDA

Per ricercare un giustificativo basta cliccare nella "tendina" dove sono riportati tutti i giustificativi.

| Inser           | imento Giustificativo |   |
|-----------------|-----------------------|---|
| Giustificativo: | FERIE                 | N |
| Ore:            |                       | 5 |

Digitare per esempio "ferie" e si posiziona sul primo giustificativo "ferie" Oppure digitare "m" e si posiziona sul primo giustificativo che inizia per "m"

### 8.2. INSERIMENTO ORARIO CON CENTESIMI

A volte succede che l'inserimento dei centesimi avvenga con difficoltà per problemi di "virgola" o di "punto" per questo consigliamo di scrivere l'orario per intero.

Se per esempio si deve inserire 04:30 – si va a digitare 430 (quattrocentotrenta) tutto unito e poi si da invio

| 1 | Dom |              |              |
|---|-----|--------------|--------------|
| 2 | Lun | 08:00        | 08:00        |
| 3 | Mar | 08:00<br>430 | <b>08:00</b> |

Cliccando invio, l'orario risulta corretto

|   |     | ORE<br>TEORICHE | ORE<br>LAVORATE |
|---|-----|-----------------|-----------------|
| 1 | Dom |                 |                 |
| 2 | Lun | 08:00           | 08:00           |
| 3 | Mar | 04:30           | 04:30           |

#### Se si devono indicare 30 minuti

|   |     | ORE TEORICHE | ORE<br>LAVORATE |
|---|-----|--------------|-----------------|
| 1 | Dom |              |                 |
| 2 | Lun | 08:00        | 08:00           |
| _ |     | 08:00        |                 |
| 3 | Mar | 30           | 08:00           |

#### Cliccando invio, l'orario risulta corretto

|   |     | ORE<br>TEORICHE | ORE<br>LAVORATE |
|---|-----|-----------------|-----------------|
| 1 | Dom |                 |                 |
| 2 | Lun | 08:00           | 08:00           |
| 3 | Mar | 00:30           | 00:30           |

### 8.2.1 SE LA COLONNA E' GIA' INSERITA...

Se per esempio è già inserita la colonna di FERIE non è necessario ogni volta scegliere il giustificativo, basta digitare le ore nella colonna e nella riga del giorno corretto e dare invio.

### 8.3. TOTALI SETTIMANALI

Nel cartellino del LightWeb sono stati presenti i Totali Settimanali per le seguenti colonne:

- Teoriche Ufficiali
- Ore Teoriche

I Totali Settimanali sono visibili solo se è attiva la colonna ore **Teoriche Ufficiali** ( 💷 ).

| INCO | 1110 ??               | _               |                 |           |                                       |                        | reliage | 10 2011    | • <b>n</b> 1 •                     |      |
|------|-----------------------|-----------------|-----------------|-----------|---------------------------------------|------------------------|---------|------------|------------------------------------|------|
|      | TEORICHE<br>UPPICIALI | ORE<br>TEORITHE | ORS<br>LAVORATE | ASSEMBLEA | CIE<br>ORDINARIA<br>SENZA<br>ANTILIPO | CORSO DI<br>FORMAZIONE | PERSE   | FESTIVITA' | MostrajNascondi Ore teoriche Uffic | iali |

In caso di problemi di visualizzazione si consiglia di premer CONTROL+F5 per aggiornare la pagina Web.

|                     |           |     | TEORICHE<br>UFFICIALI | ORE<br>TEORICHE | ORE<br>LAVORATE | RIDUZIONE<br>ORARIO<br>LAVORO | STR. DIURNO |
|---------------------|-----------|-----|-----------------------|-----------------|-----------------|-------------------------------|-------------|
|                     | 1         | Mar | 08:00                 | 08:00           | 08:00           |                               |             |
|                     | 2         | Mer | 08:00                 | 08:00           | 08:00           |                               |             |
|                     | 3         | Gio | 08:00                 | 08:00           | 08:00           |                               |             |
|                     | 4         | Ven | 08:00                 | 08:00           | 08:00           |                               | 09:00       |
|                     | 5         | Sab |                       |                 |                 |                               |             |
|                     | 6         | Dom |                       |                 |                 |                               |             |
|                     | Tot.      |     | 32:00                 | 32:00           |                 |                               |             |
| V                   | 7         | Lun | 08:00                 | 08:00           | 08:00           |                               | 01:00       |
|                     | 8         | Mar | 08:00                 | 08:00           | 07:00           | 01:00                         |             |
|                     | 9         | Mer | 08:00                 | 08:00           | 08:00           |                               |             |
|                     | 10        | Gio | 08:00                 | 08:00           | 08:00           |                               |             |
|                     | 11        | Ven | 07:00                 | 07:00           | 07:00           |                               |             |
|                     | 12        | Sab |                       |                 |                 |                               |             |
| $ \longrightarrow $ | 13        | Dom |                       |                 |                 |                               |             |
|                     | Tot.      |     | 39:00                 | 39:00           |                 |                               |             |
| V                   | 14        | Lun | 08:00                 | 08:00           | 08:00           |                               |             |
|                     | 15        | Mar | 08:00                 | 08:00           | 08:00           |                               |             |
|                     | 16        | Mer | 08:00                 | 08:00           | 08:00           |                               |             |
|                     | 17        | Gio | 05:00                 | 05:00           | 05:00           |                               |             |
|                     | 18        | Ven | 08:00                 | 08:00           | 08:00           |                               |             |
|                     | 19        | Sab |                       |                 |                 |                               |             |
| $ \longrightarrow$  | 20        | Dom |                       |                 |                 |                               |             |
|                     | )Tot.     |     | 37:00                 | 37:00           |                 |                               |             |
| V                   | 21        | Lun | 08:00                 | 08:00           | 08:00           |                               |             |
|                     | 22        | Mar | 08:00                 | 08:00           | 08:00           |                               |             |
|                     | 23        | Mer | 08:00                 | 08:00           | 08:00           |                               |             |
|                     | 24        | GIO | 08:00                 | 08:00           | 08:00           |                               |             |
|                     | 25        | ven | 08:00                 | 08:00           | 08:00           |                               |             |
|                     | 20        | Sab |                       |                 |                 |                               |             |
|                     | 27<br>T-t | Dom | 40.00                 | 40.00           |                 |                               |             |
| L/                  | 20        | Lup | 40:00                 | 40:00           |                 |                               |             |
| v                   | 20        | Mar | 08,00                 | 08,00           | 08:00           |                               |             |
|                     | 29        | Mor | 00:00                 | 00,00           | 00:00           |                               |             |
|                     | 30        | men | 00:00                 | 00;00           | 00:00           |                               |             |
|                     |           |     | TEORICHE<br>UFFICIALI | ORE<br>TEORICHE | ORE<br>LAVORATE | ORARIO<br>LAVORO              | STR. DIURNO |
|                     | Tot.      |     | 164:00                | 164:00          | 163:00          | 01:00                         | 10:00       |

### 8.3.1 CONTROLLI ESUBERO ORE

Sono stati rivisti i messaggi di controllo per quanto riguarda l'esubero delle ore nel giorno. Ora tengono in considerazioni anche gli straordinari.

# 9. GESTIONE PROFILO ORARIO

#### 9.1.1 MODALITA' OPERATIVE

Posizionandosi in un qualsiasi giorno dell'ultima colonna del cartellino

|    |     | ORE<br>TEORICHE | ORE<br>LAVORATE |
|----|-----|-----------------|-----------------|
| 1  | Gio | 08:00           | 08:00           |
| 2  | Ven | 08:00           | 08:00           |
| 3  | Sab | 00:00           |                 |
| 4  | Dom | 00:00           |                 |
| 5  | Lun | 08:00           | 08:00           |
| 6  | Mar | 08:00           | 08:00           |
| 7  | Mer | 08:00           | 08:00           |
| 8  | Gio | 08:00           | 08:00           |
| 9  | Ven | 08:00           | 08:00           |
| 10 | Sab | 00:00           | J               |
| 11 | Dom | 00:00           |                 |

Eseguendo doppio click verrà visualizzata la seguente videata

Nella sezione "profilo orario" sarà possibile operare per variare il profilo orario del singolo dipendente

Entrando nel dettaglio del PROFILO ORARIO

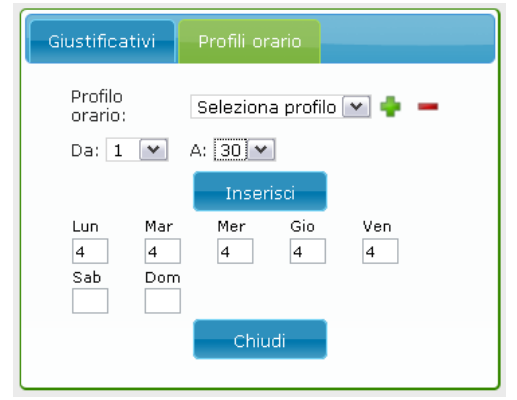

Per l'inserimento di un profilo orario immediato ma non archiviato basta compilare i seguenti campi

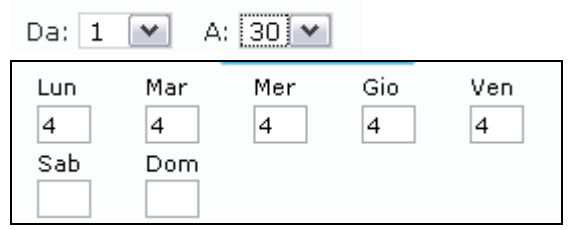

Cliccando

Inserisci

Viene applicato subito al cartellino selezionato.

Per l'inserimento di un profilo orario e relativo salvataggio, per poterlo visionare tutti i mesi in archivio è necessario operare come segue, cliccare

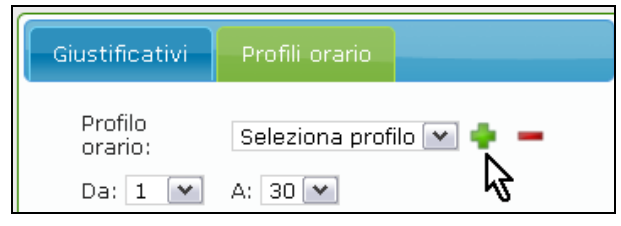

25 Manuale Rileva Light Web

#### Compilare la maschera

| Giustificativ      | Profili orario       |  |
|--------------------|----------------------|--|
| Nome               | prova                |  |
| Lun Mar<br>630 53( | Mer Gio Ven<br>5 5 6 |  |
| Sab Dor            | 1                    |  |
| Crea               | profilo Annulla      |  |
|                    | 2                    |  |

Cliccare CREA PROFILO per terminare l'operazione. A questo punto il profilo orario risulta salvato e selezionabile

| Giustificativi | Profili orario          |
|----------------|-------------------------|
| Profilo        | Seleziona profilo V + - |
| orario:        | Seleziona profilo       |
| Da: 1 💌        | prova                   |

Una particolarità come si può notare dalla videata sopra riportata nel caso in cui sia necessario indicare ad esempio sei ore e mezza, basta digitare 630.

### 9.2. COME ELININARE UN PROFILO ORARIO

| Per eliminare un p            | rofilo orario è nec          | essario seleziona         | rlo e cliccare 💻 | ] |
|-------------------------------|------------------------------|---------------------------|------------------|---|
| Giustificativi                | Profilo orario               |                           |                  |   |
| Profilo<br>orario:<br>Da: 1 💌 | prova<br>A: 1 💌<br>Inserisci | - + ·                     |                  |   |
| Viene richiesta nue           | ovamente la confe            | rma                       |                  |   |
|                               | Attenzione                   |                           | 1                |   |
| Eliminar                      | e definitivamente il prof    | îlo orario <b>prova</b> ? |                  |   |

Cliccando OK il profilo orario viene eliminato.

### 9.3. PARTICOLARITA'

- □ Se viene inserito un profilo orario con dei giustificativi già presenti, questi non vengono ricalcolati, sarà cura Utente la sistemazione.
- □ Se nell'inserimento si lascia vuota una casella del giorno esempio

|   | Dom             |                            |                                    |          |     |                                            |                                |                                           |                         |       |   |
|---|-----------------|----------------------------|------------------------------------|----------|-----|--------------------------------------------|--------------------------------|-------------------------------------------|-------------------------|-------|---|
| 5 | Lun             | 08:00                      | 08:00                              |          | 5   | Lun                                        | 04:00                          | 04                                        | :00                     |       |   |
| 6 | Mar             | 08:00                      | 08:00                              |          | 6   | Mar                                        | 08:00                          | 08                                        | :00                     |       |   |
| 7 | Mer             | 08:00                      | 08:00                              |          | / 7 | Mer                                        | n4+nn                          | 04                                        | -00                     |       |   |
| 8 | Gio             | 08:00                      | 08:00                              | j        |     | Cia                                        | 0.4-00                         | 04                                        | -00                     |       |   |
| 9 | Ven             | 08:00                      | 08:00                              |          | 0   | GIU                                        | 04:00                          | 04                                        | .00                     |       |   |
|   |                 |                            |                                    |          | 9   | ven                                        | 04:00                          | 04                                        | 00                      |       |   |
|   | Giustific       | ativi Pi                   | rofilo orario                      |          |     |                                            | -                              |                                           | _                       |       |   |
|   |                 |                            |                                    |          |     | Siustific                                  | ativi                          | Profilo or                                | ario                    |       |   |
|   | - C1            |                            |                                    |          |     |                                            |                                |                                           |                         |       |   |
|   | Profile         | )<br>. Se                  | eleziona profilo                   | 💌 🧅 💻    |     |                                            |                                |                                           |                         |       |   |
|   |                 |                            |                                    |          |     |                                            |                                |                                           |                         |       |   |
|   |                 |                            |                                    | -        |     | Profil                                     | D                              | Seleziona                                 | nrofilo                 | v 📥 🗕 |   |
|   | Da: 8           | 3 💌 A:                     | 8 💌                                |          |     | Profil<br>orario                           | D<br>D;                        | Seleziona                                 | a profilo               | ¥ 🛉 🗕 |   |
|   | Da: 8           | <br>3 ▼ A:                 | 8 🕶                                | -        |     | Profil<br>orario                           | 0<br>D:                        | Seleziona                                 | a profilo               | v 🛉 🗕 |   |
|   | Da: 8           | <br>3 ♥ A:                 | 8 💌<br>Inserisci                   |          |     | Profil<br>orario<br>Da:                    | 0<br>D:<br>1 💌 J               | Seleziona<br>A: 1 💌                       | a profilo               | × + - |   |
|   | Da: 8           | <br>3 💌 A:<br>Mar          | 8 💌<br>Inserisci<br>Mer Gio        | Ven      |     | Profil<br>orarii<br>Da:                    | o<br>D:<br>1 💌                 | Seleziona<br>A: 1 💌                       | a profilo               | M 🛊 🗕 | • |
|   | Lun             | <br>3 💌 A:<br>Mar          | 8 V<br>Inserisci<br>Mer Gio        | Ven<br>4 |     | Profil<br>orarii<br>Da: [                  | o<br>D:<br>1 💌                 | Seleziona<br>A: 1 💌<br>Inseri             | a profilo<br>sci        | ¥ 🛉 = | • |
|   | Lun<br>Sab      | Mar                        | 8 V<br>Inserisci<br>Mer Gio<br>4 4 | Ven<br>4 |     | Profil<br>oraric<br>Da: [<br>Lun           | D<br>D;<br>1 Mar               | Seleziona<br>A: 1 💌<br>Inseri<br>Ner      | a profilo<br>sci<br>Gio | Ven   | • |
|   | Lun<br>4<br>Sab | Mar                        | 8 V<br>Inserisci<br>Mer Gio<br>4 4 | Ven<br>4 |     | Profil<br>orarit<br>Da:<br>Lun             | D<br>D:<br>1 💌 A<br>Mar        | Seleziona<br>A: 1 M<br>Inseri<br>Mer<br>4 | sci<br>Gio              | Ven 4 | • |
|   | Lun<br>4<br>Sab | A:<br>3 ♥ A:<br>Mar<br>Dom | 8 V<br>Inserisci<br>Mer Gio<br>4 4 | Ven<br>4 |     | Profil<br>orario<br>Da: [<br>Lun<br>4      | 0<br>D:<br>1 V                 | Seleziona<br>A: 1 V<br>Inseri<br>Mer<br>4 | sci<br>Gio<br>4         | Ven   | • |
|   | Lun<br>4<br>Sab | Mar<br>Dom                 | 8 V<br>Inserisci<br>Mer Gio<br>4 4 | Ven<br>4 |     | Profil<br>orarii<br>Da:<br>Lun<br>4<br>Sab | 0<br>0:<br>1 💌 /<br>Mar<br>Dom | Seleziona<br>A: 1 M<br>Insert<br>Mer<br>4 | sci<br>Gio<br>4         | Ven 4 | • |

Per la giornata di Martedì resterà impostato il vecchio orario, nell'esempio 8, se si vuole azzerare deve essere inserito 0 (zero)

#### Cambiamento di orario con festività

|   |     | ORE<br>TEORICHE | ORE<br>LAVORATE | FERIE | FESTIVITA'<br>GODUTA |
|---|-----|-----------------|-----------------|-------|----------------------|
| 1 | Mer |                 |                 |       |                      |
| 2 | Gio | 07:00           |                 |       | 08:00                |
| З | Ven | 07:00           | 07:00           |       |                      |
| 4 | Sab | 04:00           | 04:00           |       |                      |
| 5 | Dom | 04:00           | 04:00           |       |                      |
| 6 | Lun | 03:00           | 03:00           |       |                      |

La festività deve essere variata manualmente con il valore delle ore teoriche, altrimenti successivamente nel programma paghe viene generata la seguente segnalazione

|       | 2 Gio. | 7,00        |           | 8,00 |        |        |         |          |        |          |       |
|-------|--------|-------------|-----------|------|--------|--------|---------|----------|--------|----------|-------|
| Atten | zione  | <u>با</u> د | 4         |      |        |        |         |          |        |          | X     |
| 1     | Le ore | e giusti    | ificate s | ono  | in ecc | esso r | ispetti | o all'or | rari d | o di lav | voro. |
|       |        |             | [         |      | OK     |        |         |          |        |          |       |

### 9.4. IMPORTANTE

Si ricorda che i profili orari inseriti in WEB per una corretta gestione successivamente devono essere anche inseriti e agganciati nel programma paghe, altrimenti al successivo export da paghe a Rileva Web il dipendente risulterà con il vecchio orario.

# **10. DOMANDE SU COME...**

### **10.1. COME INSERIRE LE NOTE**

|                         | Nota cartellino: |
|-------------------------|------------------|
| TRASFERTA IN DATA 27/10 |                  |
|                         | Salva Nota       |

Digitare il testo è successivamente cliccare "salva nota" tali note saranno visualizzate solo nel programma "lightweb" Le note poi verranno anche riportate in stampa

| Di                   |                               |       |       |       |       | Dip   | ende  | ente: |      |       |       | - M   | latrico | ola: 1 | 1200 | 29 - A | ∖ssun | to: 01 | /12/2 | 004   |       |      |      |
|----------------------|-------------------------------|-------|-------|-------|-------|-------|-------|-------|------|-------|-------|-------|---------|--------|------|--------|-------|--------|-------|-------|-------|------|------|
| Descrizione Causali  | 01 S                          | 02 D  | 03 L  | 04 M  | 05 M  | 06 G  | 07 V  | 08 S  | 09 D | 10 L  | 11 M  | 12 M  | 13 G    | 14 V   | 15 S | 16 D   | 17 L  | 18 M   | 19 M  | 20 G  | 21 V  | 22 S | 23 D |
| ORE LAVORATE         |                               |       | 08:00 | 08:00 | 08:00 | 08:00 | 08:00 |       |      | 08:00 | 08:00 | 08:00 | 08:00   | 08:00  |      |        | 08:00 | 08:00  | 08:00 | 08:00 | 08:00 |      |      |
| FESTIMTA' NON GODUTA |                               | 06:28 |       |       |       |       |       |       |      |       |       |       |         |        |      |        |       |        |       |       |       |      |      |
|                      | Note: trasferta in data 27/10 |       |       |       |       |       |       |       |      |       |       |       |         |        |      |        |       |        |       |       |       |      |      |

### **10.2. COME VARIARE IL PERIODO**

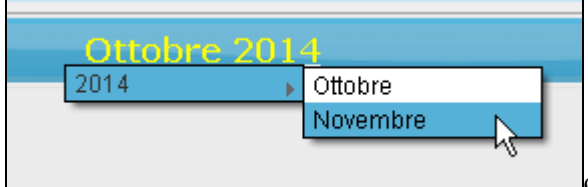

cliccando su periodo è possibile consultare i periodi precedentemente elaborati, o selezionare il mese successivo per effettuare eventuali inserimenti.

### 10.3. COME EFFETTUARE UNA STAMPA

Può essere effettuata una stampa unica dove vengono riportati tutti i dipendenti

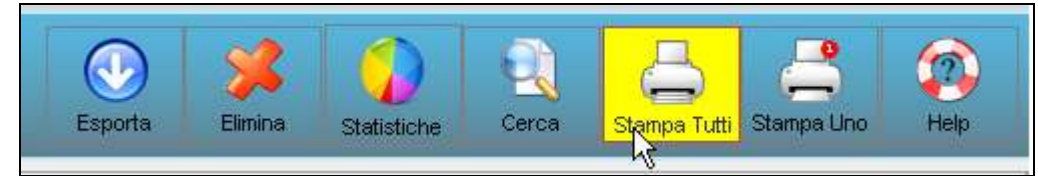

Oppure la stampa del singolo dipendente – ovvero risulterà una pagina per ogni dipendente presente in ditta.

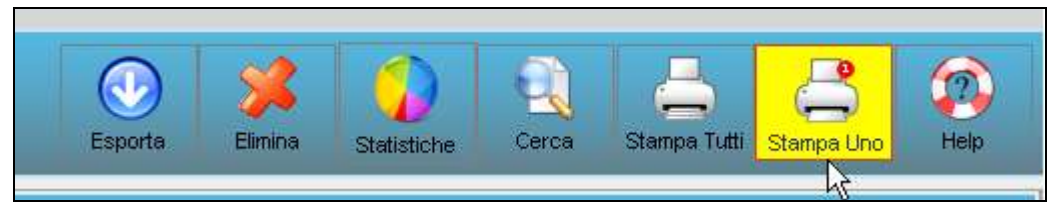

### **10.4. COME INSERIRE UN NUOVO DIPENDENTE**

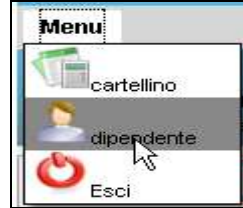

Entrare in

per inserire i dati anagrafici richiesti

| Nem                                                                                     |      |                   |
|-----------------------------------------------------------------------------------------|------|-------------------|
| Dipendents                                                                              |      |                   |
| Inserimento nuova anagrafica del dipendente<br>222CADB - CALENDARIO TPOLOGIE DIPENDENTI |      | 봂                 |
| Nore*                                                                                   | 14   |                   |
| Cognome*                                                                                |      |                   |
| Codice flocate*                                                                         |      |                   |
| Data essundore (gginnessaan*                                                            |      |                   |
| Data Kenstamento (gg/mmaaaa)                                                            | 10 C |                   |
| Cerlin di costo ti                                                                      |      |                   |
| Centro di costo II                                                                      |      |                   |
| Centro di costo 3.                                                                      |      |                   |
| Pasticus PANL:                                                                          |      |                   |
| Destaura propio                                                                         |      |                   |
| Dwater gionalem                                                                         |      |                   |
|                                                                                         |      | * Deto otorgative |

Con l'asterisco vengono evidenziati i campi obbligatori per poi effettuare l'aggancio nel programma paghe.

Dopo aver cliccato SALVA arriva direttamente allo studio una mail con i dati inseriti

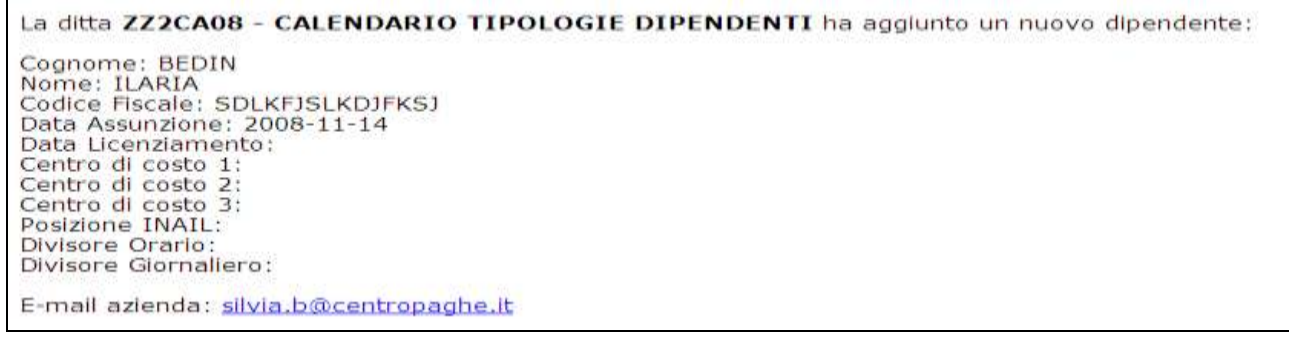

Nel caso si intenda tornare nel cartellino senza terminare l'inserimento dei dati

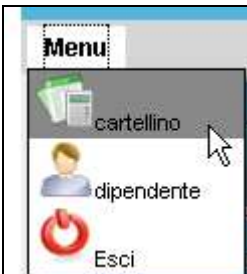

mentre se si intende uscire

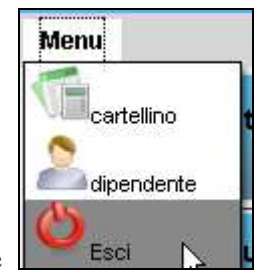

L'inserimento risulta momentaneo e parziale, nel momento in cui lo studio riceve il file deve comunque proseguire con l'inserimento dei dati anagrafici nel programma paghe.

Se nel programma paghe non sono stati inseriti i nuovi dipendenti, in fase di import risulta la seguente segnalazione

| Att | enzio: | ne X                                                                                                    |
|-----|--------|----------------------------------------------------------------------------------------------------|
| 0   | į      | Sono stati rilevati 2 dipendenti inseriti in Rileva LightWeb, procedere con l'inserimento manuale. Verranno visualizzati ora i<br>dettagli dei nuovi dipendenti. |
|     |        | OK                                                                                                    |

All'ok verrà proposta la stampa con i dati inseriti

| Stampa anagrafiche da inserire           |          | 17/11/2008 (F  | PRILEVA)   |
|------------------------------------------|----------|----------------|------------|
| ZZ2FON1 - PROVA EMENS CON FPC PIU' DI 50 |          |                |            |
| Cognome e nome                           | P. Inail | Codice fiscale | Assunzione |

A questo punto è necessario che i nuovi dipendenti vengano inseriti nel programma paghe, successivamente lo studio deve riabilitare l'azienda

| ZZ2FON1 F | PROVALEMENS CON FPC PIU' DI 50             | silvia.b@centropaghe.it | 2008 💌 Ottobre | • | 🗆 Seleziona | Riabilita |
|-----------|--------------------------------------------|-------------------------|----------------|---|-------------|-----------|
| Entrare   | in "Aziende"                               |                         |                |   |             |           |
| Menu      | Aziende                                    |                         |                |   |             |           |
|           | 🔠 ZZ20001 BONUS SENZA CAPIENZA DITTA ATTUA | LE                      |                |   |             |           |
|           | 🔠 ZZ20002 PROVA WEB - VARIE DIPENDENTI     |                         |                |   |             |           |
|           | ZZ21111 PROVA TIPI RARPPORTO PER EMENS     |                         |                |   |             |           |
|           | 🔠 ZZ2A008 SOLO CO.CO.CO. POSTICIPATI       |                         |                |   |             |           |
|           | 🔠 ZZ2CA06 CALENDARIO VARIE                 | -                       |                |   |             |           |
| Dati      | 🔠 ZZ2EV01 PROVA CON DIVISORI PER WEB       |                         |                |   |             |           |
|           | 🗄 ZZ2FON1 PROVA EMENS CON FPC PIU' DI 50 👘 | $\overline{\mathbf{X}}$ |                |   |             |           |

#### E rieseguire l'esportazione dei dati

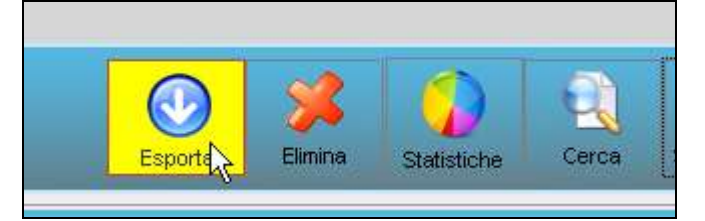

### **10.5. COME ELIMINARE UN DIPENDENTE**

Per l'azienda risulta anche possibile eliminare i dipendenti, questo può essere necessario nel caso in cui il consulente possa erroneamente aver spedito un'anagrafica errata, quindi con "elimina"

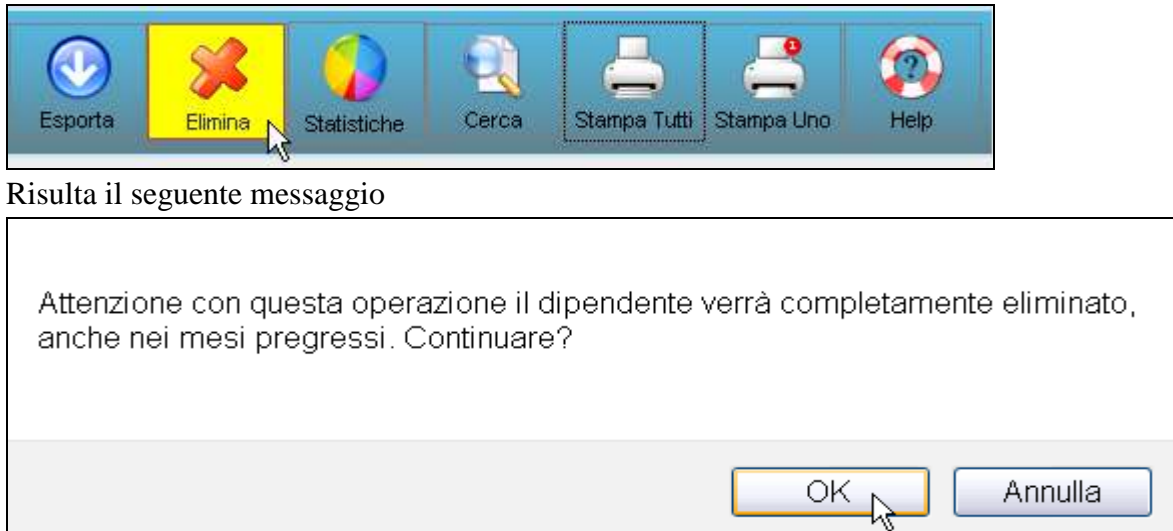

premendo OK, arriva direttamente una mail al consulente per avvisare che l'azienda ha eseguito una eliminazione.

### 10.6. COME RECUPERARE LA PASSWORD

E' presente una apposita funzione per richiedere la password nel caso in cui viene smarrita, di seguito riportiamo i procedimenti da effettuare.

Nella schermata di login c'è un nuovo collegamento "Hai dimenticato la password?"

| Nome Ute                     | ente:  | INZZ | 220003 |   |        |  |  |  |  |
|------------------------------|--------|------|--------|---|--------|--|--|--|--|
| Passwo                       | rd:    | •••  | •••    |   |        |  |  |  |  |
|                              | Accedi |      |        | Α | nnulla |  |  |  |  |
| Hai dimenticato la password? |        |      |        |   |        |  |  |  |  |

Cliccando appare un moduletto con 2 campi da compilare, nome utente ed e-mail .

| Nome Utente                  | INZZ20003 | } |         |   |  |  |  |  |  |
|------------------------------|-----------|---|---------|---|--|--|--|--|--|
| Password:                    | •••••     |   |         |   |  |  |  |  |  |
| Ad                           | cedi      |   | Annulla |   |  |  |  |  |  |
| Hai dimenticato la password? |           |   |         |   |  |  |  |  |  |
| L                            |           |   |         |   |  |  |  |  |  |
|                              |           |   |         |   |  |  |  |  |  |
| Nome Utente                  | e:        |   |         |   |  |  |  |  |  |
|                              |           |   |         | _ |  |  |  |  |  |
| Email:                       |           |   |         |   |  |  |  |  |  |

Dopo aver compilato con i dati corretti e aver premuto "Richiedi Password", il programma effettua dei controlli se l'e-mail è scritta nella forma corretta in primis e poi se l'utente associato a quell'e-mail esiste, se le informazioni sono corrette viene inviata una prima mail con una richiesta di cambio password.

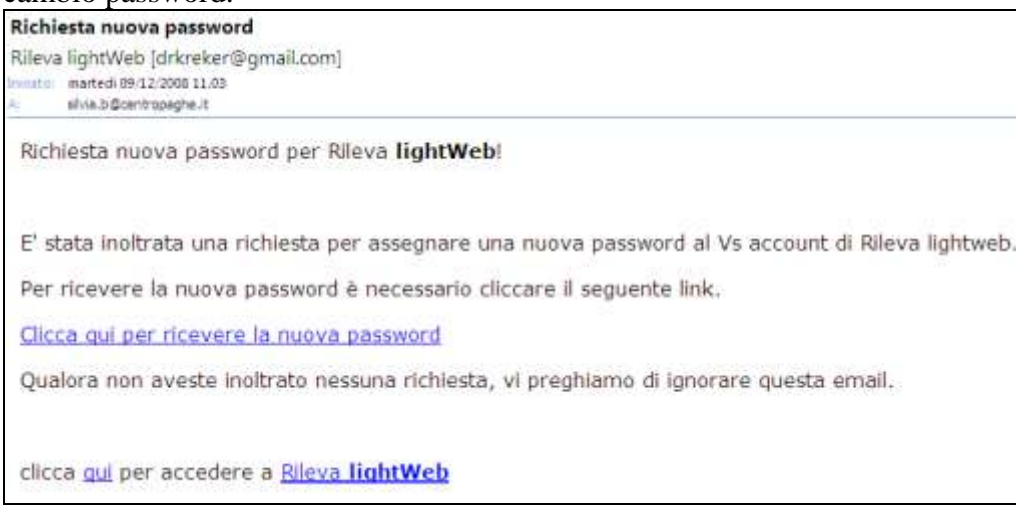

In questa mail è presente un link, cliccandolo si aprirà una finestra con l'avvenuta conferma della generazione/invio della nuova password.

### Conferma

La password è stata correttamente generata e spedita all'indirizzo fornito

Clicca qui per accedere a Rileva lightWeb

Dopo alcuni minuti arriverà una mail con la nuova password.

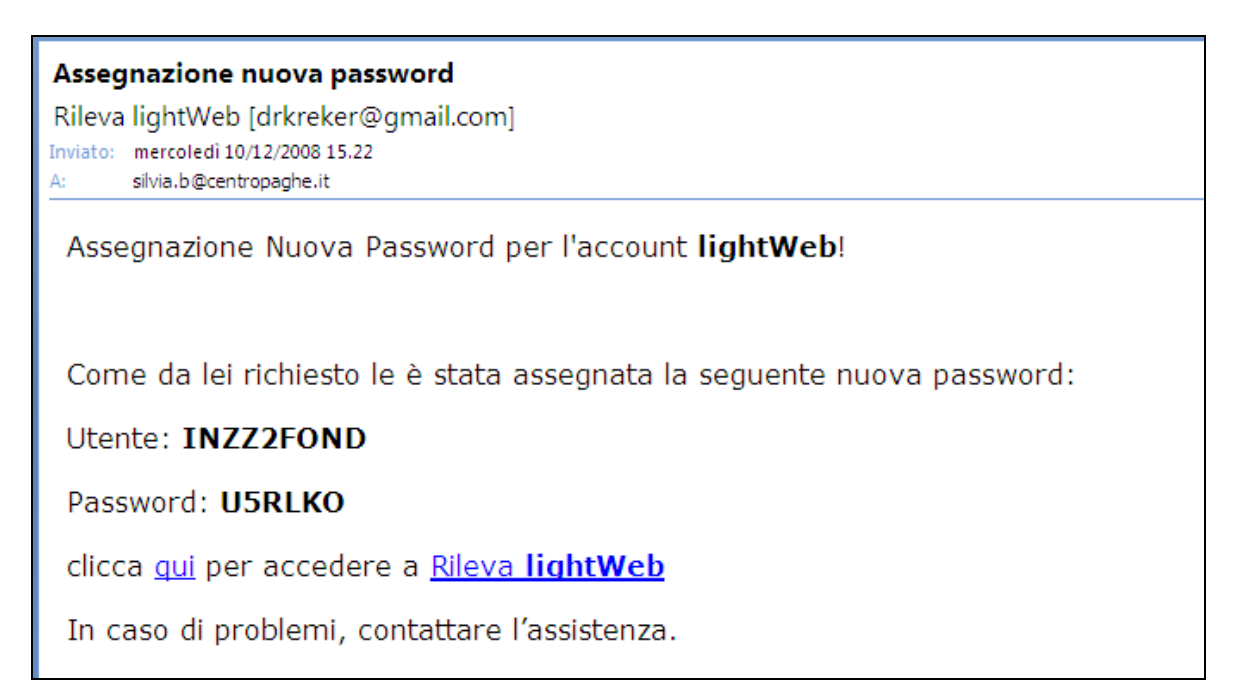

### 10.7. COME CHIUDERE UN'AZIENDA

![](_page_31_Picture_6.jpeg)

Cliccando non sarà più possibile inserire dati da parte dell'azienda, e il bollino diventa rosso

In automatico verrà spedita una mail allo studio per metterlo a conoscenza del lavoro terminato,

### 10.8. COME RIABILITARE UNA AZIENDA CHIUSA

Come detto sopra una volta che l'azienda clicca ESPORTA direttamente non potrà più operare se non su autorizzazione dello studio.

| Entrando con la password | dello studio, si | verifica questa | situazione |
|--------------------------|------------------|-----------------|------------|
|--------------------------|------------------|-----------------|------------|

| Dati Azienda |                          |                         |    | Cancalia Manar Dis Ta | ontre Pulsia | Marketone | Alben Lago. |
|--------------|--------------------------|-------------------------|----|-----------------------|--------------|-----------|-------------|
| ZZZABOD      | DITTA                    | silvia b@centropaghe it | ы  | 2014 w<br>Ottobre w   | Geleziona    | • 0       | ( )<br>     |
| ZZZLORI      | DITTA DI PROVA           | silvia.b@centropaghe.it | ы  | 2013 💌<br>Aprile 💌    | Beleziona    | • 0       | ŝ           |
| 2228888      | DITTA ELISA FLESSIØNJTA' | silvie.b@centropaghe.it | 14 | 2014 Merzo M          | 🗆 Seleziona  | • 0       | 8           |
| 2220123      | DITTA PROVA              | riccardo@cantropaghe il | ы  | 2014 w<br>Merzo w     | D Belezionn  | • 0       | Riobilla    |

32 Manuale Rileva Light Web

![](_page_32_Figure_0.jpeg)

### 10.9. COME VARIARE IL LOGO

L'inserimento del Logo è prerogativa unica dello Studio. Per il suo inserimento procedere come di seguito descritto:

- 1) Accedere a Rileva Light Web come Studio
- 2) Nel menu iniziale selezionare l'opzione Studi come di seguito:

![](_page_32_Picture_5.jpeg)

3) Nel menu a destra cliccare l'icona Upload Logo

![](_page_32_Picture_7.jpeg)

4) Dopo aver cliccato una nuova pagina web verrà aperta sul vostro monitor per consentivi di inserire un'immagine che diverrà il futuro logo dello Studio.

#### 10.9.1 ISTRUZIONI PER L'INSERIMENTO DEL LOGO

L'inserimento del logo avviene per punti :

- 1) Selezione dell'immagine, Impostazione delle dimensioni e Upload
  - a. Cliccare su Sfoglia per selezionare l'immagine dal vostro computer.
  - b. Le dimensioni dell'immagine devono essere inferiori a quali indicati nelle caselle successive per consentire una corretta visualizzazione della stessa.
  - c. Cliccare su Upload

| * *                    | * * * Carica Logo Studio * * * |                       |  |  |
|------------------------|--------------------------------|-----------------------|--|--|
| 1. Carica l'immagine : | Sfoglia Altezza: 400           | Larghezza: 800 Upload |  |  |

- 2) Dopo l'upload l'immagine prescelta apparirà nella finestra centrale.
  - a. Ora teniamo premuto il pulsante sinistro del mouse sull'immagine caricata e compiamo l'azione di trascinamento finché non appare un riquadro sull'immagine stessa.

![](_page_33_Figure_2.jpeg)

- b. Con il mouse passiamo sopra il riquadro e all'apparire del puntatore ciporizioniamo il riquadro sulla porzione di immagine che sarà il nostro logo.
- c. Se con il mouse passiamo sui quadratini presenti sul perimetro del riquadro all'apparire dei puntatori  $\uparrow$ ,  $\leftrightarrow$ ,  $\checkmark$  potremmo ridefinire le dimensioni del riquadro che sarà il nostro logo. Per questioni di impaginazione ricordo che l'altezza massima del logo è fissata a 96 pixel.
- d. Al termine delle operazioni dovremmo vedere a video una immagine del tipo:

![](_page_33_Picture_6.jpeg)

Cliccare quindi sul pulsante Crea Logo per concludere le operazioni. A fondo pagina potremmo vedere il logo salvato ed alcune informazioni ed esso relative.

|                   | Crea Logo  |  |
|-------------------|------------|--|
| Logo salvato      |            |  |
| Sorgente Ing      | TRO ®      |  |
| Altezza           | Larghezza  |  |
| Y1                | x1         |  |
| γ <b>2</b><br>250 | x2<br> 486 |  |

3) Chiudiamo infine la finestra del CARICA LOGO e torniamo alla pagina di Rileva Light WEB. Per poter vedere le nuove modifiche bisognerà ricaricarla ( es: premere il pulsante della tastiera F5 o cliccare il pulsante sulla barra degli strumenti di FireFox ).

**AVVERTENZE:** Se dopo tale operazione non si visualizza ancora nessun logo probabilmente lo Studio ha attivata la funzione Disattiva Logo.

Cliccare su Attiva Logo per riabilitare la visibilità del logo.

![](_page_34_Picture_3.jpeg)

# 11. PARTICOLARITA'

### 11.1. CAMBIO QUALIFICA

Per quanto riguarda i cambi qualifica è necessario prestare attenzione ai punti di seguito specificati

#### 11.1.1 PRIMA DI EFFETTUARE L'EXPORT DA PAGHE

Se il cambio qualifica viene eseguito in paghe es: 15/05/2009 da part-time a full-time e successivamente viene effettuato l'export dati da paghe a Web, la situazione risulterà la seguente

#### Dipendente con orario dal 1 al 14PART- TIME

| <  | <pre>c&lt; prec<th>edente su</th><th>ccessivo &gt;&gt;</th><th></th><th></th></pre> | edente su       | ccessivo >>     |                      |   |
|----|-------------------------------------------------------------------------------------|-----------------|-----------------|----------------------|---|
|    |                                                                                     | ORE<br>TEORICHE | ORE<br>LAVORATE | FESTIVITA'<br>GODUTA | Ī |
| 1  | Ven                                                                                 | 04:00           |                 | 04:00                |   |
| 2  | Sab                                                                                 |                 |                 |                      |   |
| З  | Dom                                                                                 |                 |                 |                      |   |
| 4  | Lun                                                                                 | 04:00           | 04:00           |                      |   |
| 5  | Mar                                                                                 | 04:00           | 04:00           |                      |   |
| 6  | Mer                                                                                 | 04:00           | 04:00           |                      |   |
| 7  | Gio                                                                                 | 04:00           | 04:00           |                      |   |
| 8  | Ven                                                                                 | 04:00           | 04:00           |                      |   |
| 9  | Sab                                                                                 |                 |                 |                      |   |
| 10 | Dom                                                                                 |                 |                 |                      |   |
| 11 | Lun                                                                                 | 04:00           | 04:00           |                      |   |
| 12 | Mar                                                                                 | 04:00           | 04:00           |                      |   |
| 13 | Mer                                                                                 | 04:00           | 04:00           |                      |   |
| 14 | Gio                                                                                 | 04:00           | 04:00           |                      |   |
| 15 | Ven                                                                                 |                 |                 |                      |   |
| 16 | Sab                                                                                 |                 |                 |                      |   |
| 17 | Dom                                                                                 |                 |                 |                      |   |
| 18 | Lun                                                                                 |                 |                 |                      |   |

**PRECISAZIONE:** diversamente dalle paghe nel programma WEB come data variazione non viene riportata la data qualifica ma la data in cui il dipendente ha subito la variazione, di conseguenza un giorno prima, questo per compilare correttamente l'orario per il secondo dipendente

Dipendente con orario dal 15 al 30 FULL-TIME

| en  | 08:00                                                                                  | 08:00                                                                                                    |
|-----|----------------------------------------------------------------------------------------|----------------------------------------------------------------------------------------------------|
| ab  |                                                                                        |                                                                                                    |
| om  |                                                                                        |                                                                                                    |
| un  | 08:00                                                                                  | 08:00                                                                                                    |
| lar | 08:00                                                                                  | 08:00                                                                                                    |
| ler | 08:00                                                                                  | 08:00                                                                                                    |
| ìio | 08:00                                                                                  | 08:00                                                                                                    |
| en  | 08:00                                                                                  | 08:00                                                                                                    |
| ab  |                                                                                        |                                                                                                    |
| om  |                                                                                        |                                                                                                    |
| un  | 08:00                                                                                  | 08:00                                                                                                    |
| lar | 08:00                                                                                  | 08:00                                                                                                    |
| ler | 08:00                                                                                  | 08:00                                                                                                    |
| ìio | 08:00                                                                                  | 08:00                                                                                                    |
| en  | 08:00                                                                                  | 08:00                                                                                                    |
| ab  |                                                                                        |                                                                                                    |
| om  |                                                                                        |                                                                                                    |
|     |                                                                                        | ORE                                                                                                    |
|     | 00,00                                                                                  | 00,00                                                                                                    |
|     | en<br>ab<br>am<br>ar<br>ar<br>er<br>io<br>en<br>ab<br>am<br>ar<br>er<br>io<br>en<br>ab | en 08:00<br>ab 08:00<br>ar 08:00<br>ar 08:00<br>ar 08:00<br>ar 08:00<br>ar 08:00<br>ab 08:00<br>ab 08: |

#### 11.1.2 DOPO AVER GIA' ESPORTATO DA PAGHE A WEB

La seguente casistica che stiamo per verificare riguarda il caso in cui, con l'arrivo dell'archivio paghe (Maggio), eseguo l'export da Paghe a Web.

Il 25/05 viene eseguito un cambio qualifica da full-time a part-time, lo studio esegue un cambio qualifica in paghe e riesegue l'export, l'azienda il giorno successivo troverà la seguente situazione.

Dipendente con orario dal 1 al 14 FULL TIME

|      |       | ORE      | ORE      | Anagranca        |
|------|-------|----------|----------|------------------|
|      |       | TEORICHE | LAVORATE | Data ass.:       |
| L D  | om    |          |          | 01/08/2000       |
| 2 L  | un 👘  | 08:00    | 08:00    | Data variaz :    |
| зм   | lar 🗌 | 08:00    | 08:00    | Data valiaz      |
| 4 M  | ler   | 08:00    | 08:00    | 14/03/2009       |
| 5 0  | 3io   | 08:00    | 08:00    | Data cess.:      |
| 5 V  | 'en   | 08:00    | 08:00    |                  |
| 7 S  | ab    |          |          | Centro di costo: |
| 3 D  | om    |          |          | centro di costo. |
| 9 L  | .un   | 08:00    | 08:00    | 05 OP.           |
| 0 14 | lar   | 08:00    | 08:00    | Posizione INAIL: |
| 1 1  | ler   | 08:00    | 08:00    | 6                |
| 2 0  | Sio   | 08:00    | 08:00    | Divisore O/O:    |
| 3 V  | 'en   | 08:00    | 08:00    | Divisore O/G.    |
| 4 S  | ab    |          |          | 160/20           |

| 15  | Dom |                 |                                                                                                    |                  |
|-----|-----|-----------------|----------------------------------------------------------------------------------------------------|------------------|
| 16  | Lun | 08:00           | 08:00                                                                                                    | Anagrafica       |
| 17  | Mar | 08:00           | 08:00                                                                                                    |                  |
| 18  | Mer | 08:00           | 08:00                                                                                                    | Data ass.:       |
| 19  | Gio | 08:00           | 08:00                                                                                                    | 15/03/2009       |
| 20  | Ven | 08:00           | 08:00                                                                                                    | Data variaz :    |
| 21  | Sab |                 |                                                                                                    |                  |
| 22  | Dom |                 |                                                                                                    |                  |
| 23  | Lun | 08:00           | 08:00                                                                                                    | Data cess.:      |
| 24  | Mar | 08:00           | 08:00                                                                                                    |                  |
| 25  | Mer | 08:00           | 08:00                                                                                                    | Centro di costo: |
| 26  | Gio | 08:00           | 08:00                                                                                                    | 01               |
| 27  | Ven | 08:00           | 08:00       Anagrafica         08:00       Data ass:         08:00       Data ass:         08:00       Data variaz:         08:00       Data cess.:         08:00       Data cess.:         08:00       Centro di costo:         08:00       01         08:00       Posizione INAIL:         1       Divisore O/G:         144/24 |                  |
| 28  | Sab |                 |                                                                                                    | Posizione INAIL: |
| 29  | Dom |                 |                                                                                                    | 1                |
| 30  | Lun | 08:00           | 08:00                                                                                                    | Divisore O/G:    |
| 31  | Mar | 08:00           | 08:00                                                                                                    | 1.44/9.4         |
|     |     | ORE<br>TEORICHE | ORE<br>LAVORATE                                                                                                    | 144/24           |
| Tot |     | 96:00           | 96:00                                                                                                    |                  |

La sistemazione dovrà essere fatta dall'azienda, in quanto, nel caso in cui sia stata effettuata qualsiasi sistemazione, il centro non va a cancellare i dati eventualmente inseriti.

#### 11.1.3 PREMESSA PER OPERARE CON IL CANCELLA MESE

Quando viene effettuato per un'azienda un import dalla Procedura Paghe verso RILEVA LIGHT WEB si predispongono per l'utilizzo on-line dei cartellini dipendenti del Mese Corrente e del Mese Successivo pronti per essere compilati.

Durante il mese si possono compiere innumerevoli importazioni da Paghe a Web: ciò consente da aggiornare eventuali dati quali per esempio le date di licenziamento o variazione di dipendenti già in forza o nuove assunzioni etc etc.

Secondo queste disposizioni se cambiamo il profilo orario o viene effettuato un cambio qualifica per una ditta dalla Procedura Paghe e poi effettuiamo l'import le eventuali modifiche verranno ignorate dal Rileva Light Web essendo il mese già presente sul Web.

Per ovviare a questo problema è stata implementata una funzione che a seconda del mese e dell'azienda selezionata provvede ad eliminarne il mese ( quindi tutte le note, le ore teoriche e i giustificativi relativi ai dipendenti dell'azienda per il mese indicato saranno eliminati).

#### (vedere il paragrafo sopra descritto)

# **12. STAMPE STATISTICHE**

### 12.1. ACCESSO AL MODULO

Attraverso l'utilizzo dello strumento Rileva Lightweb, a regime, sarà possibile la creazione di stampe, grafici e fogli di calcolo in formato excel che consentano di produrre delle statistiche derivanti dall'utilizzo dei vari giustificativi all' interno della gestione delle presenze in web. Risulta disponibile una stampa di riepilogo denominata "Totale Statistiche".

Si può accedere al modulo selezionando una ditta

![](_page_38_Picture_4.jpeg)

Con la password "Azienda" si può accedere anche dalla funzione "menù"

Una volta entrati nell'applicativo, se la ditta non è attiva, verrà visualizzato un messaggio che permetterà <u>l'attivazione gratuita del servizio</u> per la durata di 1 mese.

Per attivare il periodo di prova è sufficiente seguire le istruzioni a video e con un semplice click sarà possibile utilizzare da subito il modulo.

Una volta terminato il periodo di prova l'applicativo verrà disabilitato e al cliente verrà proposta la registrazione definitiva a pagamento.

#### La videata si presenterà in questo modo:

| Seleziona Dipendenti                                                                                                    | Seleziona Giustificativi                                                                                                    | Opzioni                                   |                   |
|----------------------------------------------------------------------------------------------------|----------------------------------------------------------------------------------------------------|-------------------------------------------|-------------------|
| SH5-ALDESHERFUNCTIONS<br>TO:ALDESHERFUNALLOSA<br>H5-ALDESHARDENALLOSA<br>H5-ALDESHERFUNCTION<br>H5-ALDESHERFUNCTION<br>H5-ANTOELULALEHARDENS<br>H5-ANTOELULALEHARDENS                                                                                                    | ORE LANDRUTE A<br>ADDEVELSEA<br>ADDEVELSEA<br>ADDEVELSEA<br>ADDEVELSEA<br>OFFICIAL OVERALES SITTLE<br>DOWNOUNE SANSUE<br>CATEST                                                                                                    | Data bisis                                | Deta files        |
| ICIWARDARLE BLAME)<br>MIL-WARDARDWARD<br>MIL-WARDARDWARD<br>MIL-WARDARD LICKH<br>TO-WARDARD LICKH<br>TO-WARDARD LICKH<br>TO-WARDARD AND MEDIATION<br>MIL-48. STOCK NOW FOOM                                                                                                    | Exitigation with a second second seco                                                                                                    | Manage Balance<br>Lanctoria Itanga Palasi | na na na na na    |
| No. Allupio Fanks<br>Sto. Adjubo Coltono<br>Anj. Beullo Nanedia<br>Sto. Beullo Nanedi<br>Mello Salati Lucored<br>IAC-Ballut Lucored<br>Sec. Hartottulo Coltono                                                                                                    |                                                                                                    |                                           | Эн <mark>о</mark> |
| THU-BATTERTI, LIKE<br>THU-BATTERTI, LIKE<br>TU-BELLARAZZ-MANIHU<br>HU-BELLERAZZ-MANIHU<br>HU-BELLERAZTH GUNAR<br>HU-BELTU-MANIHU<br>HU-BELTU-LIKE<br>HU-BELTU-LIKE<br>HU-BELTU-MANIHU<br>HU-BELTU-LIKE<br>HU-BELTU-MANIHU<br>HU-BELTU-MANIHU<br>HU-BELTU-MA | MAGO Lardon ACTTURNE<br>MALATTA<br>AutTohetin Pacopitatian<br>Martinetta (elecularithia<br>one acustitiadistrio<br>one acustitiadistrio<br>one acustitiadistrio<br>elecularitadistrio<br>elecularitadistrio<br>elecularitadistrio<br>elecularitadistrio<br>elecularitadistriation<br>elecularitadistriation<br>elecularita | NU have                                   | siani             |
| NS - BODGMINE MANUPS<br>HE - BOPICHIA DATIO                                                                                                    | BANTO PATRONO #                                                                                                    |                                           |                   |

I dipendenti e i giustificativi si selezionano facendo doppio click sui campi di interesse; quelli selezionati verranno colorati di verde. In caso si volessero selezionare/deselezionare tutti in una sola volta è necessario cliccare i rispettivi pulsanti "+" e "-" presenti ai piedi delle due liste.

Sulla destra sono presenti nella Sezione "Opzioni" i campi per impostare il periodo di ricerca desiderato "data inizio" – "data fine". Cliccando con il mouse nel campo si aprirà un mini calendario per una scelta semplice e veloce delle date d'interesse:

| Svu                                                                    | ota  |    |      |     | Ch | iudi |
|------------------------------------------------------------------------|------|----|------|-----|----|------|
| <prec< th=""><th>Oggi</th><th></th><th>Su</th><th>icc&gt;</th></prec<> |      |    | Oggi |     | Su | icc> |
|                                                                        | Giug | no | •    | 200 | 99 |      |
| Lu                                                                     | Ма   | Ме | Gio  | Ve  | Sa | Do   |
| 1                                                                      | 2    | 3  | 4    | 5   | 6  | 7    |
| 8                                                                      | 9    | 10 | 11   | 12  | 13 | 14   |
| 15                                                                     | 16   | 17 | 18   | 19  | 20 | 21   |
| 22                                                                     | 23   | 24 | 25   | 26  | 27 | 28   |
| 29                                                                     | 30   |    |      |     |    |      |

Una volta posizionati sul mese e sull'anno anno desiderati bastera' un click nel giorno; il calendario scomparirà e il campo verrà automaticamente compilato.

### 12.2. MODALITA' DI STAMPA

Dalla sezione sottostante è possibile scegliere il tipo di stampa. Al momento è disponibile esclusivamente il "Totale Statistiche"

| Stampe            | Statistiche                           |
|-------------------|---------------------------------------|
| Seleziona stampa: | Totale Statistiche 💌                  |
| L                 | · · · · · · · · · · · · · · · · · · · |

Una volta selezionati i dipendenti, i giustificativi, il periodo "da/a" e il tipo di stampa, sarà sufficiente cliccare l'apposito pulsante:

| PDF | Excel | Grafici |  |
|-----|-------|---------|--|
| x   |       |         |  |
| PDF |       |         |  |

**Pdf ->** genererà il pdf della stampa scelta. Il file verrà visualizzato direttamente in una nuova pagina del browser.

**Excel ->** produrrà un file xls compatibile con Microsoft Excel per la visualizzazione dei dati in un foglio di calcolo. All'utente verrà proposto il download del file.

**Grafici->** <u>funzione non ancora disponibile. Permetterà la visualizzazione di grafici di</u> <u>rappresentazione (ad es. istogrammi) esplicativi della stampa desiderata/impostata.</u>

Alla pressione del rispettivo tasto verrà visualizzato un box di caricamento che scomparirà una volta terminata l'elaborazione della stampa.

### **12.3. MODALITA' GESTIONE VIDEATE**

Dalla tabella Gestione Videate è possibile salvare l'attuale videata visibile a schermo. Per "videata" si intende la combinazione di scelte dell'utente tra dipendenti,giustificativi e periodo da/a. Ad esempio, si vuole salvare la selezione dei soli dipendenti con una specifica mansione, i giustificativi "ore lavorate" e "ferie", nel mese di Gennaio. Dopo aver selezionato il tutto basterà premere il pulsante **1**. Verrà visualizzato un messaggio dove inserire un nome per la videata, scriviamo "Operai OL,FE Gennaio". Ora nel menu a tendina verrà visualizzata la videata appena inserita. Al click i campi dipendenti, giustificativi e data verranno compilati con le selezioni salvate in precedenza. Non è possibile modificare tali videate una volta salvate, è possibile però eliminarle con l'apposito pulsante **9**.

### **12.4. ERRORI DI COMPILAZIONE CAMPI**

La procedura in automatico gestisce i vari errori di compilazione dei campi data. Esempio: se la data "da" è maggiore della "da" e viceversa, nessun dipendente selezionato, nessun giustificativo selezionato, nessun dato da visualizzare. Qualche schermata di esempio:

| Le.     | стольного |                                                        |
|---------|-----------|--------------------------------------------------------|
| I       |           | Nessun dato da stampare                                |
|         | •         | Nessun Dato da visualizzare per il periodo selezionato |
| Ę       |           |                                                        |
| 29      |           | Attenzione                                             |
| s<br>v  |           | Nessun dipendente selezionato                          |
| $\cong$ |           |                                                        |
| I       |           | Attenzione                                             |
|         |           | Nessun giustificativo selezionato                      |

# **13. MODULO FILTRI**

Tale modulo permette la gestione del cartellino dipendenti ripartita per "area di lavoro". Con il termine "area di lavoro" si intende, a seconda della necessità, il Luogo Svolgimento Attività (LSA) oppure il Centro di Costo ( Cdc1 o Cdc2 o Cdc3).

Assegnando una nuova login e una nuova password associata all'area di lavoro sarà possibile visionare solo i dipendenti dell'azienda appartenenti a tale area.

#### Esempio pratico di utilizzo:

Azienda AZ ha numerosi dipendenti.

Nell'organigramma aziendale essi sono suddivisi in varie aree mentre in procedura paghe sono tutti accorpati nella stessa azienda.

L'azienda desidera che ogni capoarea compili il cartellino dipendenti su Rileva Light Web solo per i dipendenti della propria area.

Per fare ciò bisognerà assegnare ad ogni capoarea una login e password apposita affinché il capoarea possa visionare solo i dipendenti dell'azienda di sua stretta competenza.

Nella procedura paghe i dipendenti hanno nella loro anagrafica alcuni campi impostati che li differenziano per Luogo di Svolgimento Attività o per Centro di costo. Accedendo al modulo filtri dipendenti si potrà sfruttare questa differenziazione per generare delle Login e password personalizzate per vedere solo i cartellini dei dipendenti di interesse.

### **13.1. COME INIZIARE**

#### Il menù di seguito visualizzabile è attivo solo per le aziende

Utilizzare come credenziali d'ingresso per accedere a RILEVA LIGHT WEB il:

### Nome Utente e la Password dell'azienda.

Es.: Nome Utente: **INZZZYBMM** 

Password: PROVA

![](_page_41_Picture_15.jpeg)

Accedere ora al Menu principale e successivamente alla sezione Filtri dipend.

![](_page_42_Picture_0.jpeg)

Selezionare nel menu gestione la funzionalità Filtro dipendenti. Grazie ad essa sarà possibile frazionare i dipendenti di un'azienda in varie aree\* accessibili tramite una login e una password personalizzata.

(\*) Ad esempio aziende con dipendenti ripartiti su più luoghi di lavoro.

### 13.2. IL FILTRO DIPENDENTI È DEFINITO UN 2 SEZIONI :

#### 13.2.1 LA SEZIONE SUPERIORE - SEZIONE 1

Raccoglie le diverse aree in cui vengono partizionati i dipendenti a seconda del parametro filtro e del suo valore ( inseriti nella procedura paghe). Inoltre attraverso l'utilizzo dell'icona "seleziona" e dell'icona "elimina" sarà possibile cancellare una o più aree presenti nell'elenco. Inizialmente non essendo impostata alcuna area apparirà il messaggio: Nessuna Area inserita per l'Azienda.

#### 13.2.2 LA SEZIONE INFERIORE - SEZIONE 2

Presenta il modulo per l'inserimento nuove aree.

| Dati Azienda                                    |                            |              |               | <b>H</b> itere | Selt2 |
|-------------------------------------------------|----------------------------|--------------|---------------|----------------|-------|
| Codice azienda<br>Nessuna Area inserita per l'a | Ragione sociale<br>Izlenda | Area e Login | Filtro Valore | Selezione      |       |
| Salva                                           |                            |              |               |                |       |
| Report of London 215                            |                            | E-mail       | Filtro        | Valore filtro  |       |
| mea e codu ( )                                  |                            |              |               |                |       |

### 13.3. INSERIMENTO NUOVA AREA

Per inserire una nuova area sarà necessario compilare i seguenti campi

|    |           |           |             | Area e Lo | gin (*) |          |   | 7      |
|----|-----------|-----------|-------------|-----------|---------|----------|---|--------|
| 1) | Area (che | fungerà a | inche da lo | ogin)     | 1_      |          |   |        |
| 2) | E-mail    | (a        | cui         | saranno   | inviate | password | e | login) |
|    | E-mail    |           |             |           |         |          |   |        |
|    |           |           |             |           |         |          |   |        |

3) Filtro ( dato proveniente dalla procedura paghe quali centro di costo e luogo svolgimento

![](_page_43_Picture_4.jpeg)

4) Valore filtro ( dato proveniente dalla procedura paghe quali centro di costo e luogo Valore filtro
il dato risulta obbligatorio

svolgimento attività).

#### 13.3.1 INSERIMENTO AREA

L'utilizzatore inserirà un nome a suo piacere per identificare in modo univoco l'area aziendale.

La login sarà formata da tale campo preceduto dalla login dell'azienda e separato dal carattere underscore (\_). La password verrà assegnata automaticamente dal RLW.

Esempio: Area: div1

Login: INZZZYBMM\_div1

#### 13.3.2 INSERIMENTO E-MAIL

Questo campo andrà compilato con l'e-mail del destinatario della login e della password dell'area.

#### **13.3.3 FILTRO E VALORE FILTRO**

Attualmente è possibile partizionare i dipendenti dell'azienda a seconda dei seguenti filtri:

- LSA : Luogo svolgimento attività
- Cdc1: Centro di costo 1
- Cdc2: Centro di costo 2
- Cdc3: Centro di costo 3

Compilando il campo Valore filtro si darà un valore a tale filtro.

Se ad esempio viene impostato:

| Filtro:     | Cdc1             | Valore            | e Filtro : |
|-------------|------------------|-------------------|------------|
| _ Suddivisi | oni per centro d | i costo ———       |            |
|             |                  |                   |            |
|             | 01               |                   |            |
| 1           | ) [0]            | 2)                | 3)         |
|             | Descrizio        | ne centro di cost | o: SILIVA  |

Solo i dipendenti dell'azienda che hanno centro di costo pari ad 01 saranno visibili a cartellino con la login e la password determinati al punto "inserimento area".

Dopo aver compilato i vari dati premere sull'icona "salva"

| Dati Azienda                           |                                           |                                |                | Benta         | Estections |
|----------------------------------------|-------------------------------------------|--------------------------------|----------------|---------------|------------|
| Codice azienda<br>ZZ21301              | Ragione sociale<br>PROVA WEB - PIU IMPORT | Area e Login<br>(N2Z21301_siMa | Filtro<br>Odc1 | Valore<br>1   | Selezione  |
| Salva                                  |                                           |                                |                |               |            |
| Area e Login (')                       |                                           | E-mail                         | Filtro         | Valore filtro |            |
| IN2Z21301_CDC1                         |                                           | silvia.b@centropaghe.it        | Cdc1 👱         | 1             |            |
| (*) La login e la password<br>Indicato | verranno inviate all'indirizzo e-mail     |                                |                |               |            |

Non appena fatto il salvataggio si potrà vedere la prima area attiva.

Attivando ricorsivamente altre aree la lista crescerà di numero. Nell'immagine successiva si può vedere l'azienda con 3 aree attivate con 3 diversi valore del filtro.

#### **IMPORTANTE:**

Non è possibile attivare due aree identiche cioè con la stessa login, stesso filtro e stesso valore del filtro.

| Dati Azienda                                     |                               |        |                |        |        | Sector Sector | Secons      |
|--------------------------------------------------|-------------------------------|--------|----------------|--------|--------|---------------|-------------|
| Codice aziendo                                   | Ragione sociale               |        | Assa e Login   |        | filtro | Valorie       | Selezione   |
| ZZZYOMM                                          | PMCHANNEL                     |        | INZZZYBMM_div1 |        | LEA    | 1             | T Seleziona |
| ZZZVOMN                                          | PWCHANNEL                     |        | PRZZZYBMM_dw2  |        | LSA.   | 3             | C Selezione |
| ZZZYOMM                                          | PMCHAMPEL.                    |        | INZZZYBMM_dw0  |        | LSA    | 6             | E Seleziona |
| Salva                                            |                               |        |                |        |        |               |             |
| Area e Logn (')                                  |                               | E-mail |                | Filtre | Sec.   | Valore filtro |             |
| INZZZYDMM_                                       |                               |        |                | LSA    | -      |               |             |
| (*) La login e la password e<br>e-mail indicato. | erranno inviate all'indirizzo |        |                |        |        |               |             |

### 13.4. ATTIVAZIONE D'UN SECONDO FILTRO

E' possibile inserire un secondo filtro per la stessa area della azienda.

Se ad esempio si necessita che con la stessa login vedere contemporaneamente i dipendenti con filtro LSA pari a 1 e 2 bisogna procedere come segue:

• Creare una nuova area con filtro LSA e valore filtro: 1 (sempreché questa già non esista)

45 Manuale Rileva Light Web

01

• Creare una seconda area con la stessa login della precedente e con lo stesso filtro LSA ma stavolta porre il valore filtro: 2

La login e la password verranno spedite solo una volta all'indirizzo specificato nella prima e-mail. Fatto ciò a video apparirà come da immagine:

| Dati Azienda   |                 |                |        | ERNA   | a Selectona |
|----------------|-----------------|----------------|--------|--------|-------------|
| Codice azienda | Ragione sociale | Area e Login   | Filtro | Valore | Selezione   |
| ZZZYÐMM        | PMCHANNEL       | INZZZYBMM_div1 | LSA    | 1      | C Seleziona |
|                |                 | INZZZYBMM_div1 | LSA    | 2      | F Seleziona |
| ZZZYBMM        | PINCHANNEL      | PNZZZYBMM_div2 | LEA    | 3      | C Seleziona |
| ZZZYBMM        | PMCHANNEL       | #NZZZYBMM_dw3  | LSA    | 8      | ☐ Seleziona |

La prima area potrà visionare sia i cartellini dei dipendenti con LSA 1 oppure 2.

### 13.5. CANCELLAZIONE AREA

Attivando i quadratini [] seleziona in fondo alla riga dell'area e premendo in seguito il pulsante "cancella" verrà eliminata l'area selezionata.

Premendo il tasto "seleziona" verranno selezionate tutte le ditte. Un messaggio di conferma precederà la procedura di eliminazione, per cui volendo, saremmo ancora in grado di intervenire in caso di ripensamento.

| Dati Azienda                                     |                               |        |                |        |        | Deve          | Seecone     |
|--------------------------------------------------|-------------------------------|--------|----------------|--------|--------|---------------|-------------|
| Codice azienda                                   | Ragione sociale               |        | Area e Login   |        | Filtro | Valore        | Selezione   |
| ZZZYBMM                                          | PMCHANNEL                     |        | IN222Y9MM_div1 |        | LSA    | 1             | P Seleziona |
|                                                  |                               |        | INZZZYBMM_dtv1 |        | LSA    | 2             | E Seleziona |
| ZZZYBMM                                          | PMCHANNEL                     |        | INZZZYBMM_dtv2 |        | LSA    | 3             | E Seleziona |
| ZZZYÐMM                                          | PMCHANNEL                     |        | INZZZYBWM_dw3  |        | LSA    | 6             | C Seleziona |
| Salva                                            |                               |        |                |        |        |               |             |
| Area e Login (")                                 |                               | E-mail |                | Filtro |        | Valore filtro |             |
| INZZZYBMM_                                       |                               |        |                | LSA    | -      |               |             |
| (*) La login e la paseword v<br>e-mail indicato. | erranno inviste all'indirizzo |        |                |        |        |               |             |

### **13.6. ESPORTAZIONE DITTA**

#### L'esportazione ditta è possibile solo con la login e password dell'azienda.

Le aree non possono fare l'esportazione di quella parte di dipendenti di loro competenza.

Attualmente le varie aree devono accordarsi con l'azienda per comunicare l'avvenuta compilazione del cartellini di loro competenza.

Una volta che l'azienda avrà ottenuto il nulla osta dalle varie aree potrà esportare normalmente la ditta.

E' allo studio ma non ancora disponibile una funzionalità che permetta la comunicazione automatica all'azienda quando un'area ha completato la compilazione delle presenze dei propri dipendenti.

### 13.7. AGGIORNAMENTO FILTRO DIPENDENTI

#### 13.7.1 SEGNALAZIONE ESPORTAZIONE

Quando l'utente incaricato ha terminato di compilare i cartellini dei dipendenti dell'area assegnatali può segnalarlo all'azienda attivando una predefinita bandierina rossa. Ciò implicherà il blocco del cartellino mensile per l'area.

Nel menu seguente se premiamo sull'icona con la bandiera gialla si effettua la segnalazione all'azienda. A segnalazione avvenuta l'icona con la bandiera gialla non sarà più disponibile e in fondo a destra la bandierina verde passerà a rossa:

- Bandierina verde segnalazione non ancora avvenuta
- Bandiera rossa segnalazione avvenuta e cartellino bloccato.

#### PRIMA DELLA SEGNALAZIONE

![](_page_46_Picture_7.jpeg)

#### SEGNALAZIONE AVVENUTA

![](_page_46_Picture_9.jpeg)

L'azienda entrando con la sua login e password vedrà quanto segue nel Menu Filtri dipend.:

| Dati Aziend      | a                    |                 |        |        |             |                 | Sinterio de la companya de la companya de la compan | M. Selezione |
|------------------|----------------------|-----------------|--------|--------|-------------|-----------------|----------------------------------------------------------------------------------------------------|--------------|
| Codice azienda   | Ragione sociale      | Area e Login    | Filtro | Valore | Selezione   | Anno Mese       | Export                                                                                                    |              |
| ZZAA001          | GINO NICOLINI S.R.L. | INZZAA001_SEDE1 | Cdc1   | 1      | □ Selezona  | 2008 🗾 Dicembri |                                                                                                    |              |
| ZZAA001          | GINO NICOLINI S.R.L. | INZZA4001_SEDE2 | Cdc1   | 2      | 🗖 Seleziona | 2008 🗾 Dicembre |                                                                                                    | Riabilita    |
| Salva            |                      |                 |        |        |             |                 |                                                                                                    |              |
| Area e Login (') |                      |                 | E-mail |        |             | Filtro          | Valore filtro                                                                                                    |              |
| b/77aa005        |                      |                 |        |        |             | LSA ·           |                                                                                                    |              |

La maschera presenta tutte le aree abilitate nell'azienda.

Nella nuova colonna Export ci sono le bandierine che contraddistinguono se un'area ha fatto la segnalazione ( bandiera rossa ) oppure no ( bandiera verde ).

Quando tutte le aree hanno segnalato all'azienda, attraverso la bandiera rossa, di aver completato la compilazione dei cartellini si potrà procedere normalmente con l'esportazione.

L'azienda può in qualsiasi momento ripristinare la bandiera verde ad una sua area ( ad esempio nel caso vi sia da modificare il cartellino da parte di un'area quando quest'ultima ha già fatto la segnalazione ) : Sarà sufficiente premere il pulsante riabilita posto a fianco dell'area da riabilitare.

#### **13.7.2 NOTE FINALI**

- In ogni momento l'azienda può esportare indipendentemente dal fatto che abbia ricevuto o meno la segnalazione (bandiera rossa) dalle sue aree.
- In ogni momento l'azienda può accedere e/o modificare i cartellini dei suoi dipendenti sia che il mese sia stato segnalato o meno.

#### 13.8. ACCESSO AL SINGOLO CARTELLINO

Grazie ad una nuova implementazione del modulo **Filtro dipend.** è ora possibile creare delle login e delle password personalizzate per accedere al singolo cartellino del dipendente dell'azienda

Per fare ciò accedere, con la login e la password dell'azienda, al modulo **Filtro dipend.** e compilare il modulo nell'immagine seguente:

| Filtri dipendenti                                     |                                   |                      |                     |                   |                            |      |               |    | 2    |
|-------------------------------------------------------|-----------------------------------|----------------------|---------------------|-------------------|----------------------------|------|---------------|----|------|
| Dati Azlenda                                          |                                   |                      |                     |                   |                            |      |               | -  |      |
| Codice azienda<br>Nessuna Area inserita per l'azienda | Ragione sociale                   | Area e Login         | filtro              | Valere            | Selectore                  | Anni | Hese          | by | pert |
| Salva<br>Area o Login (*)                             |                                   | Email                |                     |                   | Filtro                     |      | Valore filtro |    |      |
| NZZARBI_NOMNATIVOUNO                                  | iniale affindetzzo e-mail indicat | aziende⊜dominio f    | t.                  |                   | Cod Fisc. 💌<br>LSA<br>Cdc1 |      | NMNTVN.       |    |      |
|                                                       |                                   | Plane lightfield 1.0 | Y Capyright 2008 By | CerterPages 5.8.1 | Cdc2<br>Cdc3               |      |               |    |      |

1) Compilare il campo Area e Login con un nome identificativo che fungerà da login

| Area e Logir | n (*)         |
|--------------|---------------|
| INZZAA001_   | NOMINATIVOUNO |

2) Inserire la mail che ricweverà la nuova Login e password

| E-mail             |  |
|--------------------|--|
| azienda@dominio.it |  |

3) Scegliere Cod. Fisc. come Filtro

| Filtro      |   |
|-------------|---|
| Cod.Fisc. 👻 |   |
| LSA         |   |
| Cdc1        |   |
| Cdc2        | ┝ |
| Cdc3        |   |
| Cod.Fisc.   |   |

4) Infine inserire nel campo **Valore filtro** il **codice fiscale del dipendente** di cui si vuole visualizzare in modo unico il cartellino.

| Valore filtro |      |      |  |
|---------------|------|------|--|
| NMNTVN        | <br> | <br> |  |

5) Quindi premere il pulsante Salva Salva per salvare il tutto.

Successivamente la nuova Login e Password saranno inviate all'indirizzo di posta elettronica dichiarato al punto 2.

# 14. IMPORT/EXPORT PRESENZE PER FILTRO DIPENDENTE

### 14.1. IMPORT AUTOMATICO DA RILEVA LIGHTWEB

Esiste la possibilità di effettuare l'export da Rileva LightWEB suddiviso per luogo svolgimento attività; di conseguenza è stata aggiornata la funzione che permette l'import automatico all'interno della videata di inserimento movimenti.

In caso di export suddiviso per luogo svolgimento attività da LightWEB, l'import visualizzerà inoltre l'informazione relativa al LSA che la procedura sta elaborando:

| ATTENDERE   |                                |
|-------------|--------------------------------|
|             | Import da Rileva LightWEB      |
|             | Luogo svolgimento attività: 26 |
| Ditta:      | ZZ1A001                        |
| Dipendente: | ZZ1A001 3B0983                 |
|             |                                |

Al termine dell'import di ogni luogo svolgimento attività ci sarà il consueto caricamento dei movimenti a totali. In precedenza questa operazione era segnalata solamente da una clessidra, per indicare l'attesa. Ora viene l'operazione viene segnalata tramite l'apposita videata:

| ATTENDERE                                 |                |  |
|-------------------------------------------|----------------|--|
| Caricamento movimenti provvisori a totali |                |  |
|                                           |                |  |
| Ditta:                                    | ZZ1A001        |  |
| Dipendente:                               | ZZ1A001 3B0983 |  |
|                                           |                |  |

### 14.2. SUNTO DELLE FUNZIONALITA' FILTRO DIPENDENTE

Innanzitutto ricordiamo che tale funzionalità è disponibile solo accedendo con la login e la password dell'azienda e solo per quelle aziende che hanno abilito il filtro dipendente nell'apposito menu.

Tramite il filtro dipendenti è possibile visionare/modificare solo una parte dei cartellini dei dipendenti di una azienda; assegnando delle specifiche Login e Password sarà possibile suddividere i cartellini in specifiche sottoaree gestite singolarmente.

Attualmente possiamo creare suddivisioni per Luogo Svolgimento Attività (LSA), Centro di Costo, Codice Fiscale:

- Creando un Filtro Dipendente per Luogo Svolgimento Attività potrò esaminare solo i cartellini dei dipendenti appartenenti a quel preciso LSA.
- Creando un Filtro Dipendente per Centro di Costo potrò esaminare solo i cartellini dei dipendenti appartenenti a quel preciso Centro di Costo.

• Creando un Filtro Dipendente per Codice Fiscale potrò esaminare solo il cartellino del singolo dipendente.

In aziende di grosse dimensioni o con più filiali ciò risulta utilissimo perché semplifica notevolmente l'inserimento delle presenze potendo delegare a più persone tale compito. Tipicamente la creazione dei filtri avviene attraverso l'assegnazione del Luogo Svolgimento Attività (LSA).

### 14.3. SEGNALAZIONE ED ESPORTAZIONE PRESENZE

l'attuale versione del Filtro dipendente in concomitanza con la segnalazione verrà effettuato l'export in paghe per i dipendenti appartenenti in quel filtro. Tutto ciò avverrà in modo completamente automatico cliccando sul pulsante **Exp LSA:** 

![](_page_50_Picture_4.jpeg)

Conseguentemente a questa azione avverrà che:

- Il mese sarà bloccato e la sottoarea non potrà più inserire le presenze
- Il file con le presenze relativo a quella sottoarea verrà caricato nella Procedura Paghe per essere elaborato
- Il Pdf con le presenze relativo a quella sottoarea verrà inviato allo Studio con la notifica dell'avvenuta esportazione

Quando tutte le sottoaree avranno segnalato-esportato lo Studio avrà le presenze di tutti i dipendenti della azienda.

# **15. IMPORTAZIONE DATI IN PAGHE**

L'import viene eseguito in maniera automatica

![](_page_51_Picture_2.jpeg)

Riportando i dati con i totali già calcolati, e la possibilità di accedere al calendario, se indicata l'apposita spunta in "gestione calendario".

![](_page_51_Figure_4.jpeg)

Per visualizzare i dati inseriti è necessario accedere nel movimento di ogni dipendente, in quanto i movimenti risultano con la "P" di provvisorio non con la "D" di definitivo.

Una volta effettuato l'import il file non sarà più importabile, ma potrà essere riabilitato da parte dello studio con l'apposita funzione vista nei capitoli precedenti.

### 15.1. COMBINAZIONE DI IMPORTAZIONE

#### 15.1.1 IMPORT A CALENDARIO

```
🔽 Gestione calendario
```

```
🔲 Gestione calendario senza totalizzazioni
```

```
🗹 Import automatico da Rileva LightWeb
```

Viene effettuato l'import con l'accesso automatico al calendario, dipendente per dipendente, vengono calcolati i totali per tutti i dipendenti, tranne per i dipendenti che hanno impostato la "E"

Opzioni

nel seguente campo in anagrafica dipendente

### 15.1.2 IMPORT A CALENDARIO SENZA TOTALIZZAZIONI

🗹 Gestione calendario senza totalizzazioni

```
☑ Import automatico da Rileva LightWeb
```

Viene effettuato l'import con l'accesso automatico al calendario dipendente per dipendente, **NON** vengono calcolati i totali per nessun dipendente.

### 15.1.3 VARIAZIONE MOVIMENTI

La spunta non viene mai riportata, in quanto se per qualche motivo il file viene riesportato o altro, lasciando la spunta viene ricaricato il file di conseguenza va sovrascrivere eventuali variazioni effettuate in inserimento.